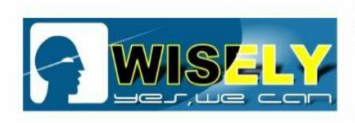

# **Service Manual**

# - For Laser Marking Machine - For EzCad2 Software

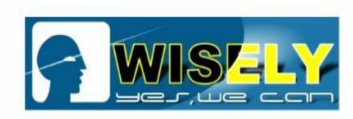

# CONTENT

| 1  | Tip "Can not find a valid lmc device"                       | 2    |
|----|-------------------------------------------------------------|------|
| 2  | Tip "Can not find dongle! Software will work at demo state" | 8    |
| 3  | Tip "Failed to open Imc driver"                             | . 10 |
| 4  | Tip "soft is running"                                       | . 10 |
| 5  | Tip "IPG Laser: System error"                               | . 11 |
| 6  | Tip "IPG Laser: over temperature!"                          | . 12 |
| 7  | What should we do if the machine is not working?            | . 13 |
| 8  | No/Weak/Unstable Red Light Pointer                          | . 15 |
| 9  | What should we do if we change a new computer?              | . 16 |
| 10 | What should we do if the software can not work properly?    | . 16 |
| 11 | How to find the correct focal length?                       | . 19 |
| 12 | How to calibrate if the outer red light is offset?          | . 20 |
| 13 | How to calibrate if the inner red light is offset?          | . 21 |
| 14 | How to calibrate the Scanner?                               | . 22 |
| 15 | How to use the rotary device?                               | . 27 |
| 16 | How to remove and package the damaged laser source?         | . 32 |
| 17 | How to install a new fiber laser source?                    | . 35 |
| 18 | Maintenance                                                 | . 37 |

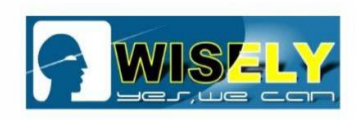

# WARNING

This is **Class 4** laser product, only 4-level safety engineers or anyone who got strict training can be allowed to do the maintenance/service for the laser machine.

It is necessary to wear the Protective Glasses / Goggle during the whole operation.

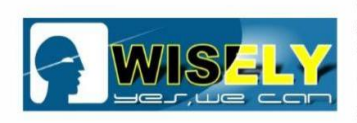

# **1. Tip "Can not find a valid lmc device"**

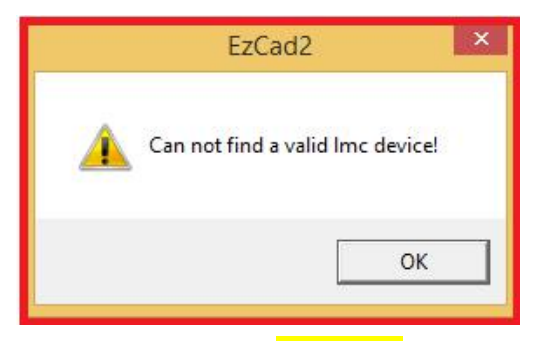

This means that the **DRIVER** of the control card might have problem or be lost, we need to check it and re-install it if necessary.

#### Solution: You need to check the DRIVER / re-install the software or driver.

#### \*How to check the driver?

You will know how to do after you read the instruction how to re-install the software.

#### \*How to re-install the software & driver?

(1) Please copy the software backup from the USB Stick to your computer, find the software named "EzCad2", as shown in the figure

|                          | lare     | View Manage                |                       |                     |           |     |
|--------------------------|----------|----------------------------|-----------------------|---------------------|-----------|-----|
| - → × ↑ <mark>.</mark> > | This PC  | C > 软件 (D:) > MY20200603 > | Ezcad2                |                     |           | ~ 1 |
| 🖈 Quick access           | P        | lame ^                     | Date modified         | Туре                | Size      |     |
| Desktop                  | *        | FONT                       | 7/16/2020 4:04 PM     | File folder         |           |     |
|                          |          | LANG                       | 7/16/2020 4:04 PM     | File folder         |           |     |
| Desuments                | 1        | PARAM                      | 7/16/2020 4:04 PM     | File folder         |           |     |
| Documents                | *        | plug                       | 7/16/2020 4:04 PM     | File folder         |           |     |
| Pictures                 | *        | res                        | 7/16/2020 4:04 PM     | File folder         |           |     |
| J Music                  | 1        | AUTOSAVE.ezd               | 6/21/2020 10:40 AM    | EZD File            | 29,561 KB |     |
| New folder               |          | CorFile2                   | 1/8/2018 5:19 PM      | Application         | 4,896 KB  |     |
| Videos                   | ł        | Custom                     | 6/21/2020 10:47 AM    | Configuration sett  | 1 KB      |     |
|                          | Ī        | DataMgr.dll                | 1/8/2018 5:20 PM      | Application extens  | 1,452 KB  |     |
|                          | 5        | default                    | 6/21/2020 10:26 AM    | Configuration sett  | 1 KB      |     |
| OneDrive                 |          | EZCAD.CFG                  | 6/21/2020 10:26 AM    | CFG File            | 13 KB     |     |
| This PC                  |          | 🙎 EzCad2                   | 1/8/2018 5:20 PM      | Application         | 2,788 KB  |     |
|                          |          | J8                         | 1/8/2018 5:20 PM      | Application         | 268 KB    |     |
| Network                  | Ĩ        | Lmc1.dll                   | 1/8/2018 5:20 PM      | Application extens  | 636 KB    |     |
|                          | 1        | LMCMIO.dll                 | 1/8/2018 5:20 PM      | Application extens  | 36 KB     |     |
|                          | F        | mathlib.dll                | 1/8/2018 5:20 PM      | Application extens  | 188 KB    |     |
|                          | 1        | mswlaser                   | 9/14/2018 8:58 AM     | Configuration sett  | 0 KB      |     |
|                          | [        | MVAPI.dll                  | 1/8/2018 5:20 PM      | Application extens  | 72 KB     |     |
|                          |          |                            |                       |                     |           |     |
|                          |          |                            |                       |                     |           |     |
| ) Send                   | "F       | zCad2" to de               | eskton as sho         | wn in th            | e figure  |     |
| ) Sena                   | <b>_</b> |                            | bittop, us she        |                     | ie inguie |     |
| - o courop               | 1        | PADAWI                     | 1/ 10/ 2020 4:04 PTVI | File folder         |           |     |
| Downloads                | A        | plug                       | 7/16/2020 4:04 PM     | File folder         |           |     |
| Documents                | A        | res                        | 7/16/2020 4:04 PM     | File folder         |           |     |
| Pictures                 | *        | UTOSAVE.ezd                | 6/21/2020 10:40 AM    | EZD File            | 29,561 KB |     |
| h Music                  |          | CorFile2                   | 1/8/2018 5:19 PM      | Application         | 4,896 KB  |     |
|                          |          | Custom                     | 6/21/2020 10:47 AM    | Configuration sett. | . 1 KB    |     |

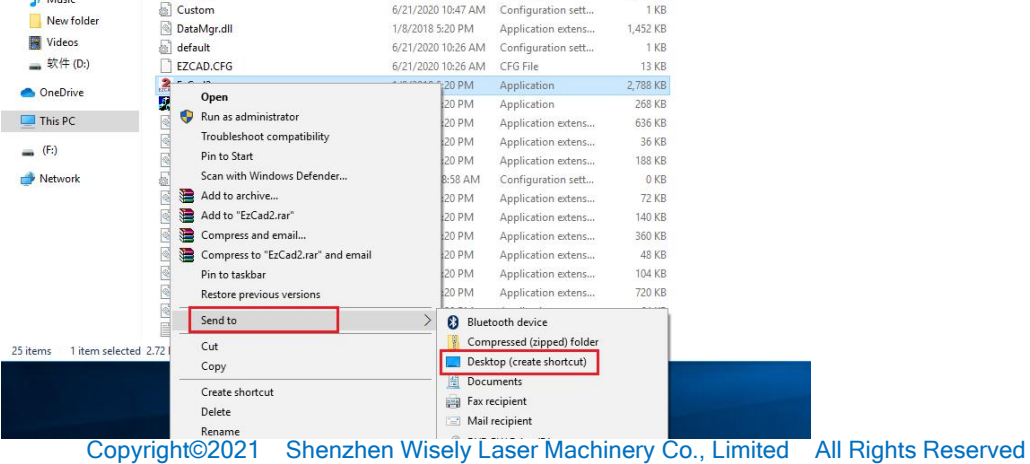

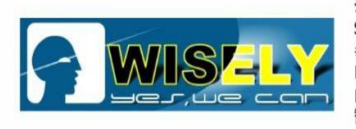

(3) You can see the "EzCad2" icon is on the desktop of your computer

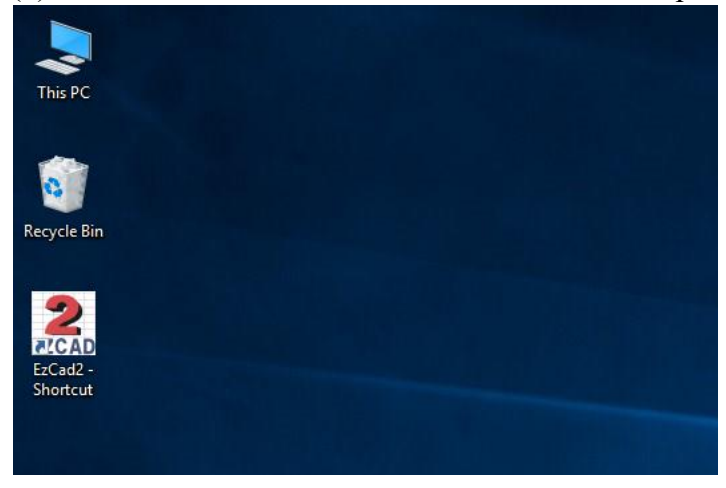

(4) Power on the machine, connect the computer with control card via USB cable, then the

computer will show " . Usually, you need to install the driver manually at the first time (If the driver can not be installed well automatically).

(5) Find "My Computer", right-click to choose "Properties" and "Device Manager", as shown in the figure

| ← → · ↑ 👱 · Control F    | anel > System and Security > Sy                  | stem                                                | V O Search Contro |  |
|--------------------------|--------------------------------------------------|-----------------------------------------------------|-------------------|--|
| Control Panel Home       | View basic information                           | about your computer                                 |                   |  |
| Device Manager           | Windows edition                                  |                                                     |                   |  |
| Remote settings          | Windows 10 Pro                                   |                                                     |                   |  |
| System protection        | © 2016 Microsoft Corporation All rights reserved |                                                     |                   |  |
| Advanced system settings | Advanced system settings                         |                                                     |                   |  |
|                          | System                                           |                                                     |                   |  |
|                          | Processor:                                       | Intel(R) Core(TM) i5-4590 CPU @ 3.30GHz 3.30 GHz    |                   |  |
|                          | Installed memory (RAM):                          | 4.00 GB (3.87 GB usable)                            |                   |  |
|                          | System type:                                     | 64-bit Operating System, x64-based processor        |                   |  |
|                          | Pen and Touch:                                   | No Pen or Touch Input is available for this Display |                   |  |
|                          | Computer name, domain, and                       | workgroup settings                                  |                   |  |
|                          | Computer name:                                   | DESKTOP-81B6F3H                                     |                   |  |
|                          | Full computer name:                              | DESKTOP-81B6F3H                                     |                   |  |
|                          | Computer description:                            |                                                     |                   |  |
|                          | Workgroup:                                       | WORKGROUP                                           |                   |  |
|                          | Windows activation                               |                                                     |                   |  |
|                          | Windows is activated Rea                         | d the Microsoft Software License Terms              |                   |  |
|                          | Product ID: 00331-20445-7                        | 2100-AA111                                          | •                 |  |
|                          |                                                  |                                                     |                   |  |
| See also                 |                                                  |                                                     |                   |  |
| Security and Maintenance |                                                  |                                                     |                   |  |

Note: The computer is with 64-bit Operating System, you need to choose the correct driver to install, the 32-bit driver is not suitable for this computer.

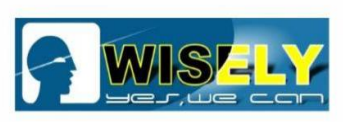

(6) Click "Device Manager", then right-click to choose "Scan for hardware changes", you will see "Other Device / USBLMCV2", right-click to choose "Update Driver Software USBLMCV2", as shown in the figure

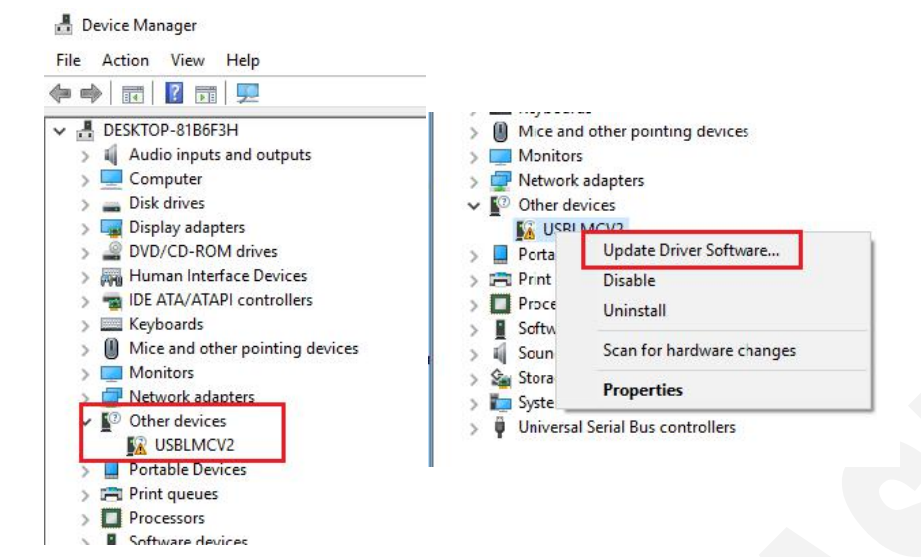

(7) Choose Browse my computer for driver software, as shown in the figure.

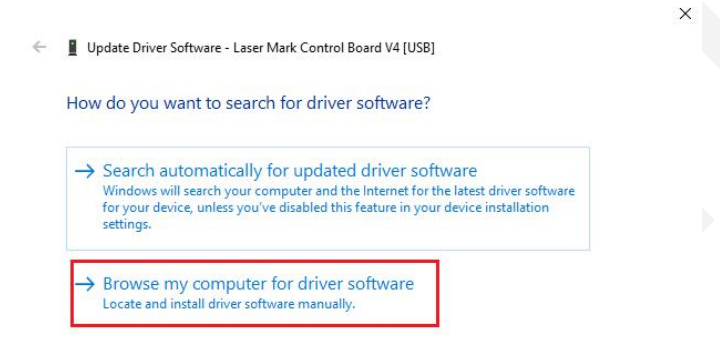

(8) Choose the path of Driver (remember where you put the driver), as shown in the figure

|   |                                                                                                    | Browse For Folder                                                                               | ×    |
|---|----------------------------------------------------------------------------------------------------|-------------------------------------------------------------------------------------------------|------|
|   | ×                                                                                                    | Select the folder that contains drivers for your hardware.                                      |      |
| ÷ | Update Driver Software - Laser Mark Control Board V4 [USB]                                                                                             | This PC                                                                                         | ^    |
|   | Browse for driver software on your computer                                                                                                    | Desktop     Desktop     Documents     Documents     Documioads                                  |      |
|   | Search for driver software in this location:                                                                                                    | > 🔊 Music<br>> 🔄 Pictures<br>> 🎆 Videos                                                         |      |
|   | D:\MY20200603\Driver\USB\LMCV4_RL_2020037\WIN7-8-10_64<br>V Include subfolders                                                                         | > "量 系统(C:)<br>✓ 量 软件(D:)<br>✓ MY20200603                                                       |      |
|   |                                                                                                    | Driver     Driver     PCI-EDriver     USB                                                       |      |
|   | → Let me pick from a list of device drivers on my computer<br>This list will show installed driver software compatible with the device, and all driver | <ul> <li>LMCV2</li> <li>LMCV4_RL_2020037</li> <li>WIN7-8-10_32</li> <li>WIN7-8-10_64</li> </ul> |      |
|   | software in the same category as the device.                                                                                                    | ><br>Ezcad2<br>Marking files                                                                    |      |
|   |                                                                                                    | Parameter Settings      DVD RW Drive (E:)                                                       | ~    |
|   | Next Cancel                                                                                                    | Folder: WIN7-8-10_64                                                                            | ncel |

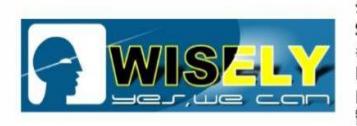

| MY20200603NDriver\USB\LMCV4 RL 2030037\Wind7-8-10_64<br>OUNEED TO FIND THE DRIVER FROM YOUR SOFTWARE BACKUP<br>Very software - Laser Mark Control Board V4 [USB]<br>Browse for driver software on your computer<br>Search for driver software on your computer<br>Include subfolders<br>Include subfolders<br>Lt me pick from a list of device drivers on my computer<br>The let will show installed driver software compatible with the device, and all driver<br>software in the same category as the device.<br>Update Driver Software - Laser Mark Control Board V4 [USB]<br>Windows has successfully updated your driver software<br>Windows has finished installing the driver software for this device:<br>Laser Mark Control Board V4 [USB]                                                                                                    | t the driver "Wind7-8-10_64" in                                                                                                    |
|----------------------------------------------------------------------------------------------------|----------------------------------------------------------------------------------------------------|
| UNDEED TO FIND THE DRIVER FROM YOUR SOFTWARE BACKUP.     Image: Comparison of the provide of the provide of the provid | <u>/20200603\Driver\USB\LMCV4_RL_2030037\</u> Wind7-8-10_64                                                                                                    |
| ↓ Update Driver Software - Laser Mark Control Board V4 (USB)         Browse for driver software on your computer         Search for driver software in this location:         Imdiversoftware/Usbalt/Marked BL_2000037/WIN748-10.64 view         Imdiversoftware/Usbalt/Marked BL_2000037/WIN748-10.64 view         Imdiversoftware/Usbalt/Marked BL_200037/WIN748-10.64 view         Imdiversoftware/Usbalt/Marked BL_200037/WIN748-10.64 view         Imdiversoftware/Usbalt/Marked BL_200037/WIN748-10.64 view         Imdiversoftware/Usbalt/Marked BL_200037/WIN748-10.64 view         Imdiversoftware/Usbalt/Marked BL_200037/WIN748-10.64 view         Imdiversoftware/Usbalt/Marked BL_200037/WIN748-10.64 view         Imdiversoftware/Usbalt/Marked BL_200037/WIN748-10.64 view         Imdiversoftware and the state of device drivers on my computer         This list will show installed driver software compatible with the device, and all driver         Software in the same category as the device.         Image:       Update Driver Software - Laser Mark Control Board V4 [USB]         Windows has successfully updated your driver software         Windows has finished installing the driver software for this device:         Image:       Laser Mark Control Board V4 [USB]                                                                                                    | NEED TO FIND THE DRIVER FROM YOUR SOFTWARE BACKUP.                                                                                                    |
| <ul> <li>Update Driver Software - Laser Mark Control Board V4 [USB]</li> <li>Browse for driver software on your computer</li> <li>Search for driver software in this location:</li> <li>DrAW2000000000000000000000000000000000000</li></ul>                                                                                                    | ×                                                                                                    |
| Browse for driver software on your computer<br>Search for driver software in this location:<br>The Water Control Board V4 [USB]<br>Windows has finished installing the driver software for this device:<br>Laser Mark Control Board V4 [USB]                                                                                                    | idate Driver Software - Laser Mark Control Board V4 [USB]                                                                                                    |
| Search for driver software in this location:<br>This driver subfolders                                                                                                    | vse for driver software on your computer                                                                                                    |
| Drukt/20200000300/wext/USB/LMCV24.RL_2020037/WIIN748410.62   Browse Include subfolders Include subfolders Ist will show installed driver software ompatible with the device, and all driver software in the same category as the device. Next Cancel Update Driver Software - Laser Mark Control Board V4 [USB] Windows has successfully updated your driver software Windows has finished installing the driver software for this device: Laser Mark Control Board V4 [USB]                                                                                                    | n for driver software in this location:                                                                                                    |
| Include subfolders      Let me pick from a list of device drivers on my computer     This list will show installed driver software compatible with the device, and all driver     software in the same category as the device.            Net         Cancel           Update Driver Software - Laser Mark Control Board V4 [USB]           Windows has successfully updated your driver software           Windows has finished installing the driver software for this device.           Laser Mark Control Board V4 [USB]                                                                                                    | Y20200603\Driver\USB\LMCV4_RL_2020037\WIN7-8-10_64 V Browse                                                                                                    |
| A cet me pick from a list of device drivers on my computer This list will show installed driver software compatible with the device, and all driver software in the same category as the device.      Net     Cancel      Update Driver Software - Laser Mark Control Board V4 [USB]      Windows has successfully updated your driver software      Windows has finished installing the driver software for this device.      Laser Mark Control Board V4 [USB]                                                                                                    | lude subfolders                                                                                                    |
| <ul> <li>Let me pick from a list of device drivers on my computer<br/>This list will show installed driver software compatible with the device, and all driver<br/>software in the same category as the device.</li> <li>Next Cancel</li> <li>Update Driver Software - Laser Mark Control Board V4 [USB]</li> <li>Windows has successfully updated your driver software</li> <li>Windows has finished installing the driver software for this device.</li> <li>Laser Mark Control Board V4 [USB]</li> </ul>                                                                                                    |                                                                                                    |
| <ul> <li>Next Cancel</li> <li>Update Driver Software - Laser Mark Control Board V4 [USB]</li> <li>Windows has successfully updated your driver software</li> <li>Windows has finished installing the driver software for this device:</li> <li>Laser Mark Control Board V4 [USB]</li> </ul>                                                                                                    | Let me pick from a list of device drivers on my computer<br>This list will show installed driver software compatible with the device, and all driver<br>software in the same category as the device. |
| Update Driver Software - Laser Mark Control Board V4 [USB] Windows has successfully updated your driver software Windows has finished installing the driver software for this device: Laser Mark Control Board V4 [USB]                                                                                                    | Next Cancel                                                                                                    |
| Update Driver Software - Laser Mark Control Board V4 [USB] Windows has successfully updated your driver software Windows has finished installing the driver software for this device: Laser Mark Control Board V4 [USB]                                                                                                    |                                                                                                    |
| Windows has successfully updated your driver software Windows has finished installing the driver software for this device: Laser Mark Control Board V4 [USB]                                                                                                    | Update Driver Software - Laser Mark Control Board V4 [USB]                                                                                                    |
| Windows has finished installing the driver software for this device:                                                                                                    | indows has successfully updated your driver software                                                                                                    |
| Laser Mark Control Board V4 [USB]                                                                                                    | ndows has finished installing the driver software for this device:                                                                                                    |
|                                                                                                    | Laser Mark Control Board V4 [USB]                                                                                                    |
|                                                                                                    |                                                                                                    |
|                                                                                                    |                                                                                                    |

Now you see the driver "Laser Mark Control Board V4 [USB]" was installed successfully.

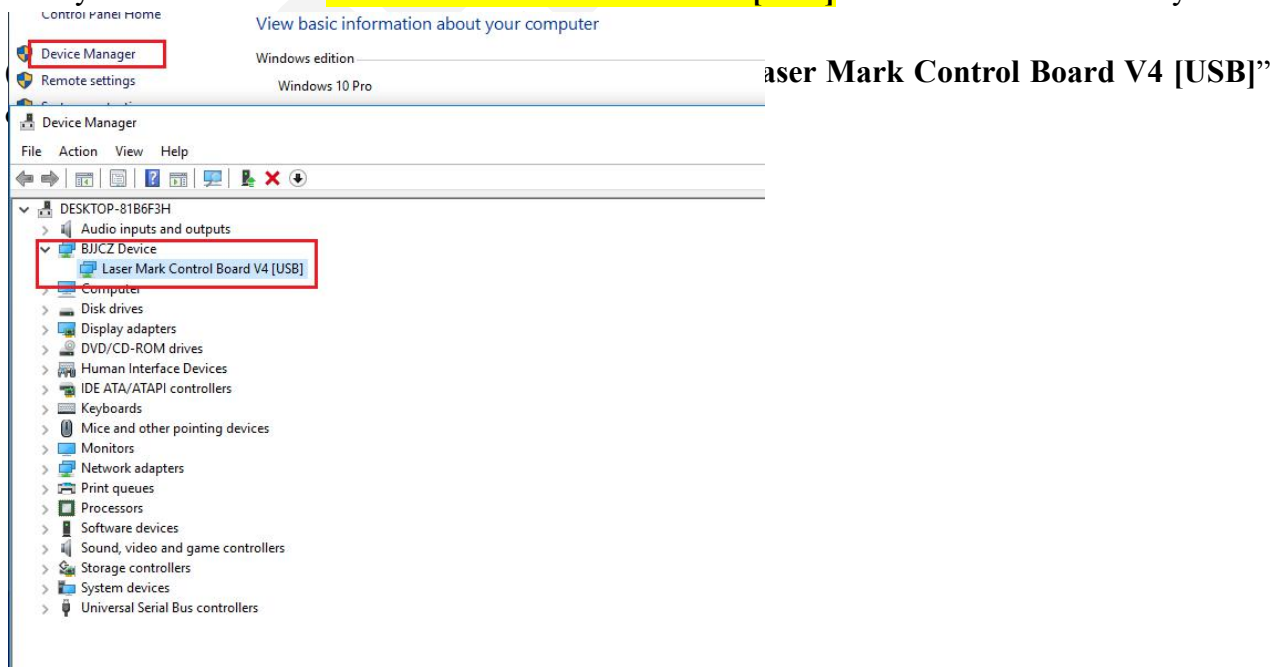

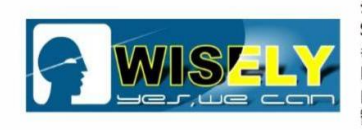

(10) Okay, you can run the software "**EzCad2**" by clicking the icon on the desktop, as shown in the figure

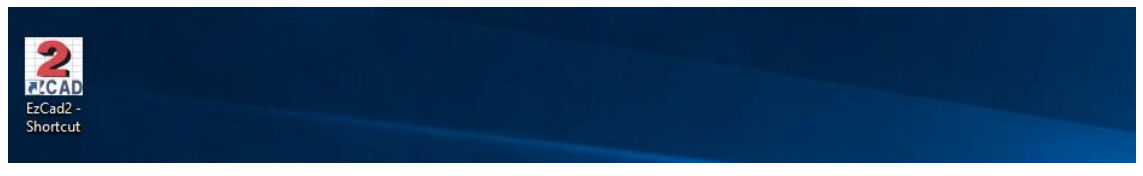

You will see the software interface like this:

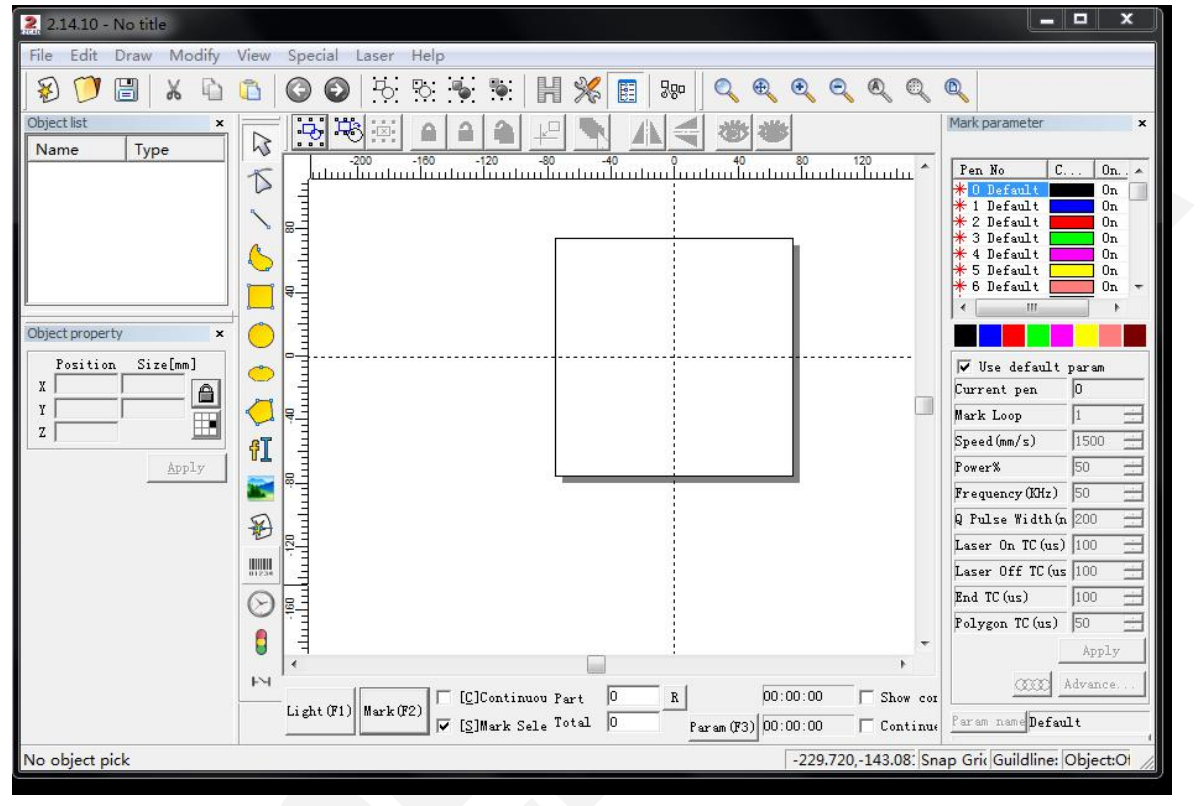

#### Remarks:

The user needs to re-install the driver and software after changing a brand new computer!

You need to keep your computer from being infected with virus, especially you insert different USB Sticks into the computer very offen.

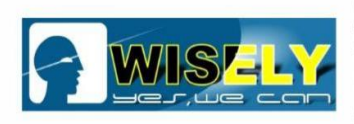

# 2. Tip "Can not find dongle! Software will work at demo state"

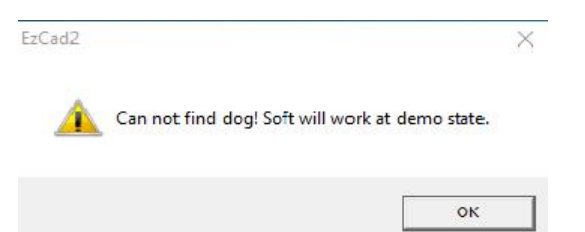

This means the connection from the software to the hardware (It is the control card) failed, the reasons might be:

(1) No <u>AC110V/220V</u> power input to the machine before operating the machine, the control card is not ready.

**Solution:** Just power on the machine, then open the software.

(2) USB Connection problem between the control card and computer.

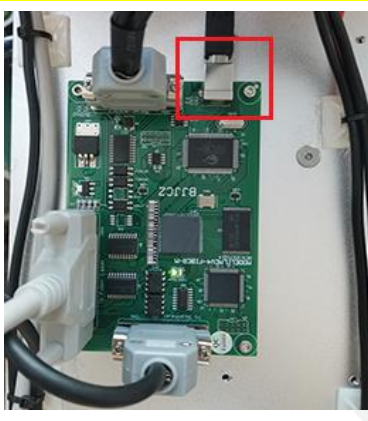

**Solution:** Just check your **USB Port** and **USB Cable** if they are loose or damaged, you can replace a new USB cable to try.

(3) There are some problem with control card itself.

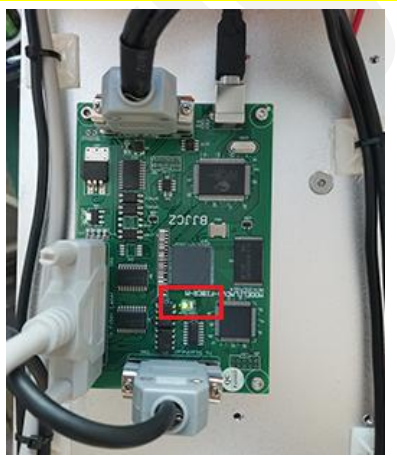

**Solution:** Restart your machine before you run the software and check the status of the light . When the machine **stands by** (including the situation that you press F1 to let the machine simulate the laser marking via red light), the light on control card shows **GREEN**; when the laser is **firing**, the light is **RED**.

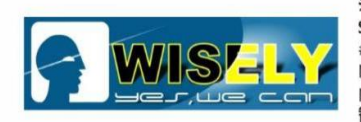

#### (4) The **5V switching power supply** for the control card is damaged.

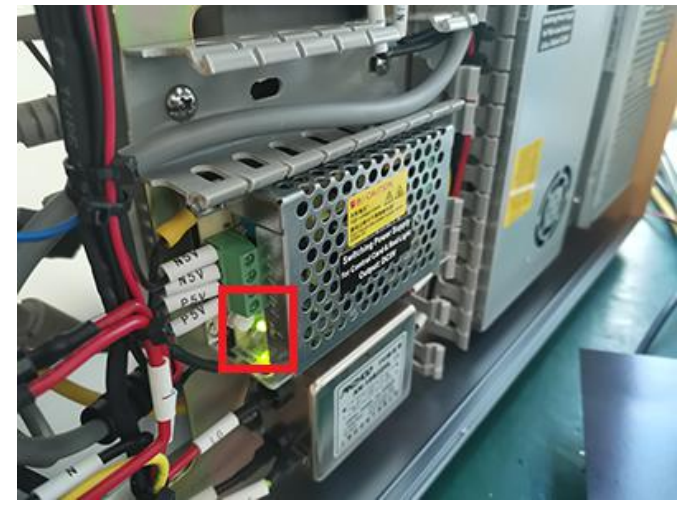

#### Solution:

- > Check the working status of the light on the control card.
- Check the working status of the light of the 5V switching power supply. If the light is green, then the power supply is good in condition; if not, the power supply should be damaged, just replace a new 5V switching power supply to try. The configuration for the 5V switching power supply is "5V/3A", you can get it from your local market or Amazon.com directly.

#### (5) The software gets some problems due to some other reasons:

- ➤ The Computer got virus.
- Anti-virus software deleted some EzCAD software system file, such as <u>\*dll</u> file.
- Operator deletes the necessary EzCAD software system file, such as driver.
- > Operator does not run or close the software as per order of precedence.

#### Solution:

- Uninstall or shut down any anti-virus software in your computer directly, uninstall the driver, then re-install the driver.
- > Shut down the anti-virus software before software installation.
- > Don't replace the computer very often, try to use one computer for the machine especially.
- Try to keep your USB stick healthy before inserting to the computer for laser marker, or the virus in the USB stick will damage the computer and break the software.

#### IN A FEW WORDS, THE REASONS MIGHT BE:

- 1. AC 110/220V Power Input
- 2. USB Connection
- 3. USB Cable
- 4. Control Card
- 5. 5V Switching Power Supply
- 6. Virus

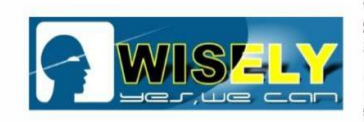

# **3. Tip "Failed to open lmc driver"**

| 2        | EzCad2                   | ×  |
|----------|--------------------------|----|
| <u> </u> | Failed to open Imc drive | er |
|          | Ok                       |    |

The reasons might be:

- (1) The <u>signal cable (It should be DB25)</u> from the fiber laser source to the control card is loose or broken, check or replace a new cable to try. The cable should be <u>GRAY</u>!
- (2) The <u>control card</u> got problem, you need to check if the working status of the light flashing on the control card while the machine is running, and try to replace a good control card to do the test.

# 4. Tip "soft is running"

The tip information means that you are running one software already, as shown in the figure

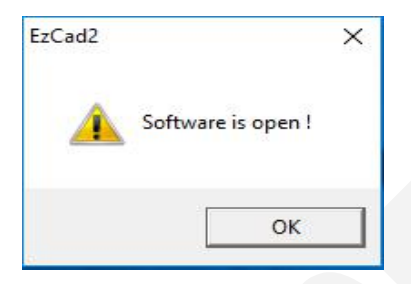

#### Solution:

- Click "OK", and check the "task bar" in your computer to find the running EzCad.
- > If the operation is invalid, please open "Task Manager" (you can use "Ctrl + Alt + Delete" to

MFC Application (32 bit)

open it), then right click the mouse to stop the process named

| I짚 Task Manager              | 8. <del>779</del> . | × |
|------------------------------|---------------------|---|
| MFC Application (32 bit)     |                     |   |
| Microsoft Management Console |                     |   |
| 🔊 Paint                      |                     |   |
|                              |                     |   |
|                              |                     |   |
|                              |                     |   |
|                              |                     |   |
|                              |                     |   |
|                              |                     |   |
|                              |                     |   |
|                              |                     |   |

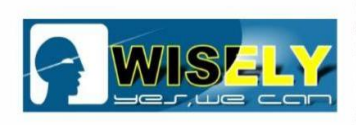

# 5. Tip "IPG Laser: System error"

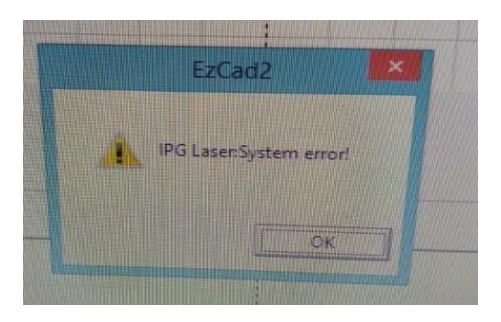

The reasons might be:

(1) The 24V switching power supply does not output **DC24V** to the fiber laser source.

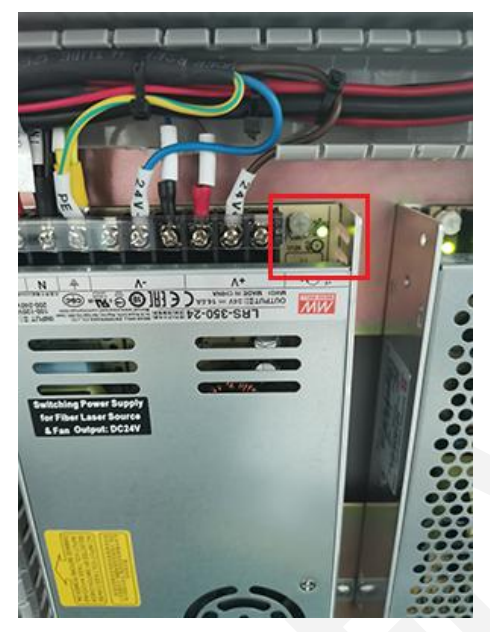

#### Solution:

- Check the **<u>AC110/220V input</u>** to the 24V switching power supply with a multi-meter.
- Check the working status of light on the 24V switching power supply. It should be green; if not, the 24V switching power supply got damaged, replace a new power supply to try.
- the fiber laser source might be damaged if the machine still can not work after you replaced a new 24V switching power supply.
- (2) After checking all cables and power supply, we confirm they are good in condition, even we replace new cables and power supply, and still get the same result, we are sure the <u>fiber laser</u> source is damaged, you need to send it back to us for repairing or replacement. (See Page 32 to 36 "How to remove and package the fiber laser source")

## IN A FEW WORDS, THE REASONS MIGHT BE:

- 1. 24V Switching Power Supply
- 2. Fiber Laser Source

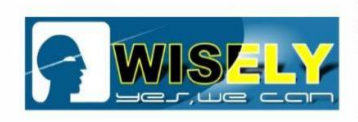

# 6. Tip "IPG Laser: over temperature!"

| EzCad2        | 23             |
|---------------|----------------|
| IPG Laser:ove | r temperature! |
|               | 78¢            |

The reasons might be:

- (1) The <u>fan</u> of the laser source may be damaged, and the room temperature is over 35 degrees, replace a new fan to try.
- (2) The <u>signal cable</u> from the fiber laser source to the control card is loose or damaged, check and replace a new cable and try.

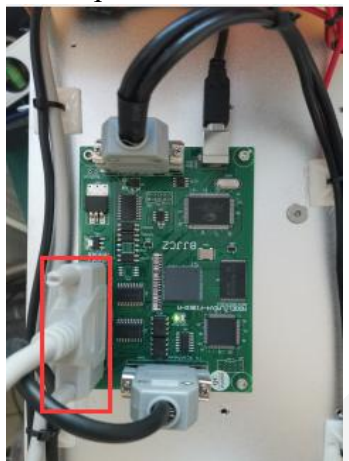

(3) Check the **working status of light** on the control card light. If it is green, that means the control card is good; if not, the control card may be damaged, then report to our support team or the salesman, we will confirm the replacement.

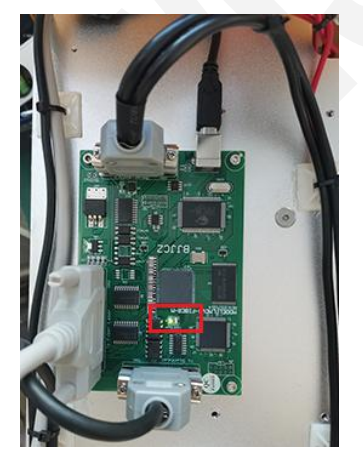

(4) After checking the above parts, we confirm they are good in condition, even we replace the new parts, the machine still have the same problem, the <u>fiber laser source</u> is damaged, you need to send it back us for repairing or replacement.

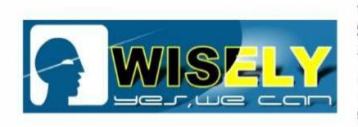

# 7. No laser or weak laser

If your laser machine has no any laser or weak laser, and there is no any notification in the software, the reasons might be:

The output power of fiber laser source will be getting weaker and weaker as time goes by.
 Solution: You can measure the output laser power by a power meter, or send your file to us for test, then we will confirm if the power attenuation is regular.

(2) The 24V switching power supply does not output **DC24V** to the fiber laser source.

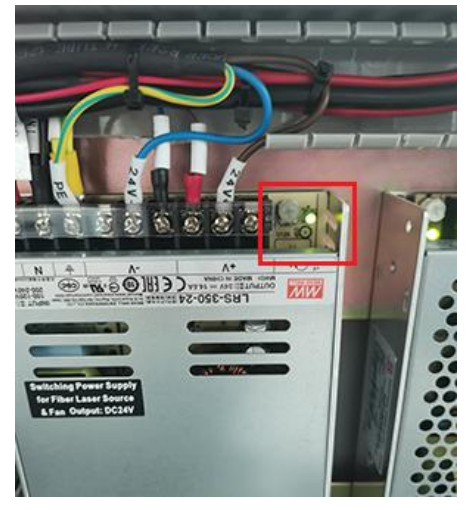

### Solution:

- Check the working status of light on the <u>24V switching power supply</u>. Under the ordinary circumstance, the light should be green;
- Measure the output power with multi-meter. If output power is 24V, the 24V switching power supply is okay; if not, the 24V switching power supply got damaged, replace a new one to try.
- (3) Check if the signal cable from the laser source to the control card is loose or damaged, replace a new signal cable to try. Click "Mark", check the color of light. If the light is red, the signal cable is good; if not, the signal cable is loose or damaged, replace a new one to try.

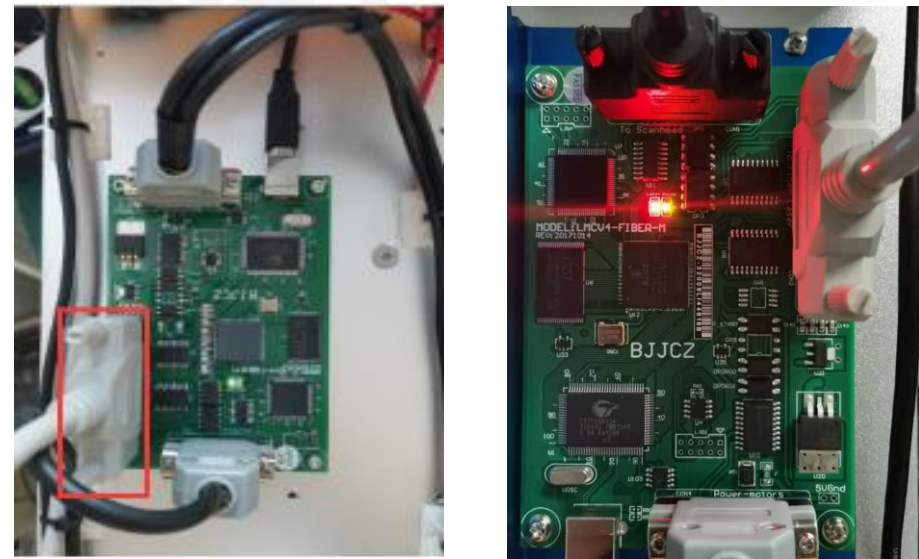

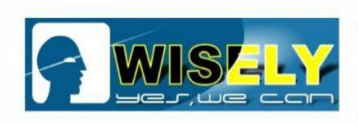

(4) Check the working status of the <u>fan</u> on the fiber laser source. If it is running, the fiber laser source might be okay; if not, the fiber laser source might have problem, please contact our team or the salesman for replacement or repairing jobs.

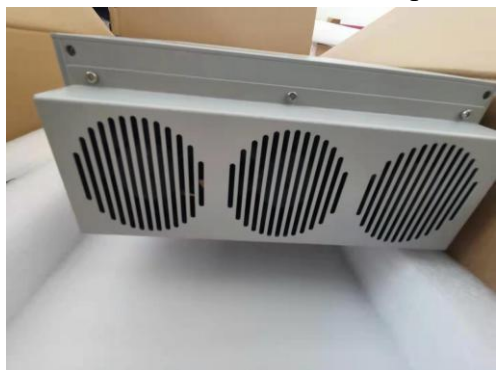

(5) Check if the <u>combiner</u> (it is the optical mirror) is good or damaged. If the combiner is damaged, there will be no laser or have weak laser on the marking object, because the laser needs to go through the combiner first, then reach at the scanner, then go though the focal lens, finally reach at the marking object. Just contact our support team or the salesman, we will send you a new one to replace.

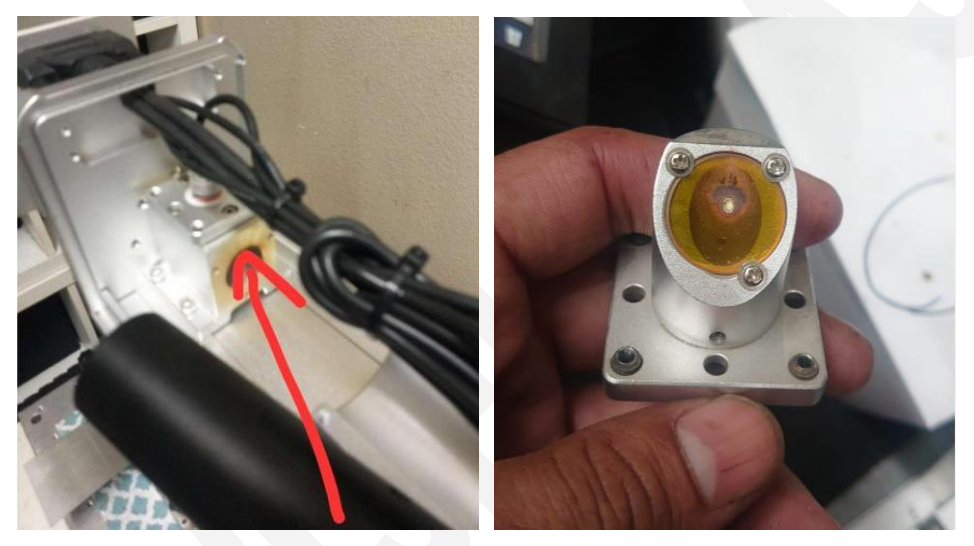

(6) Check if the **protecting glass** of the laser isolator is damaged. If yes, you need to send the fiber laser source back to us directly.

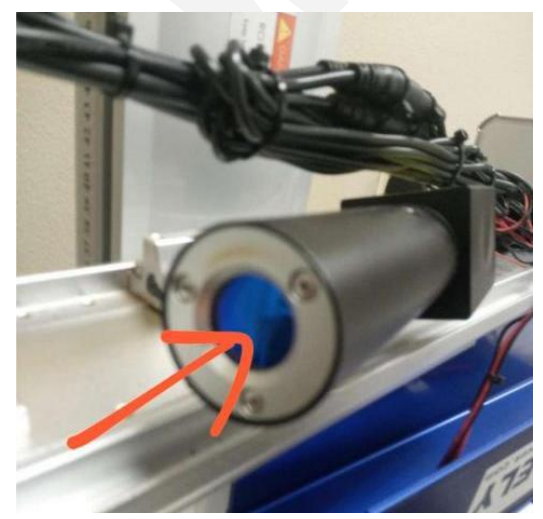

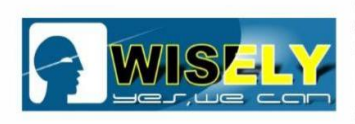

(7) Check if the <u>focal lens</u> is dirty or damaged. If it is dirty, just clean it with alcohol cleaner and dust-free cloth; if the lens is damaged, just contact our support team or salesman, we will help you with replacement or repairing job.

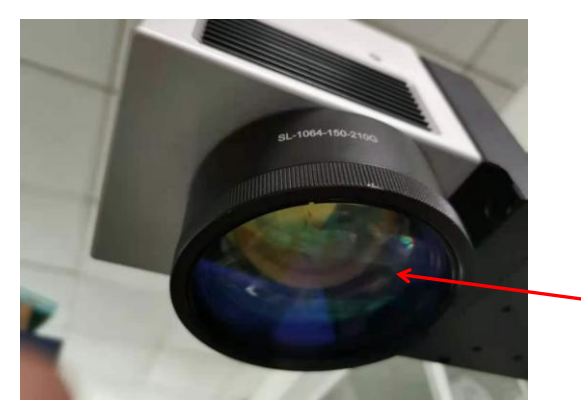

(8) Check if the <u>mirror</u> of scanner is good or damaged?

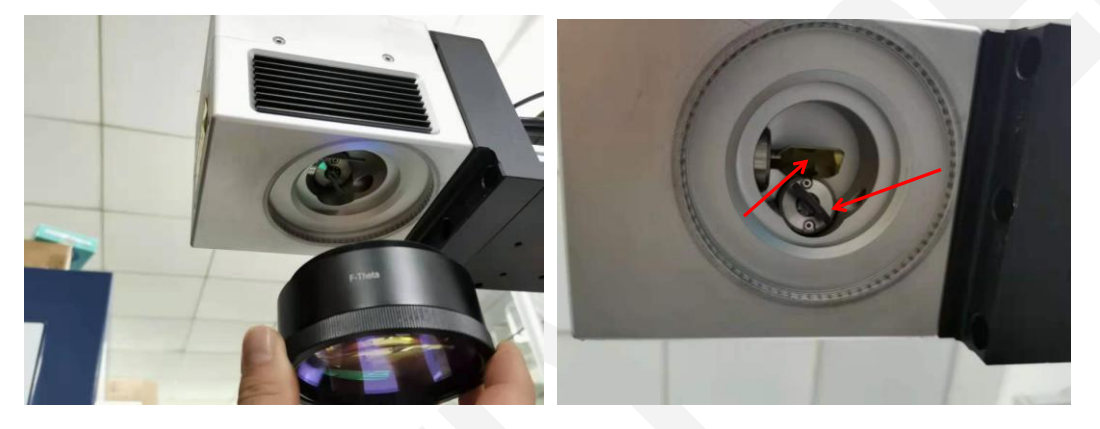

After checking the above items, we confirm the parts are good in condition, then we can confirm that the fiber laser source is damaged, you need to send it back to us for repairing or replacement.

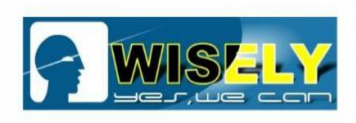

# 8. No/Weak/Unstable Red Light Pointer

Open the machine cavity, check the voltage input of the red dot pointer with multi-meter, it should be around 5V; If not, the 5V Switching Power Supply might be damaged, you can ask for the replacement or repairing service.

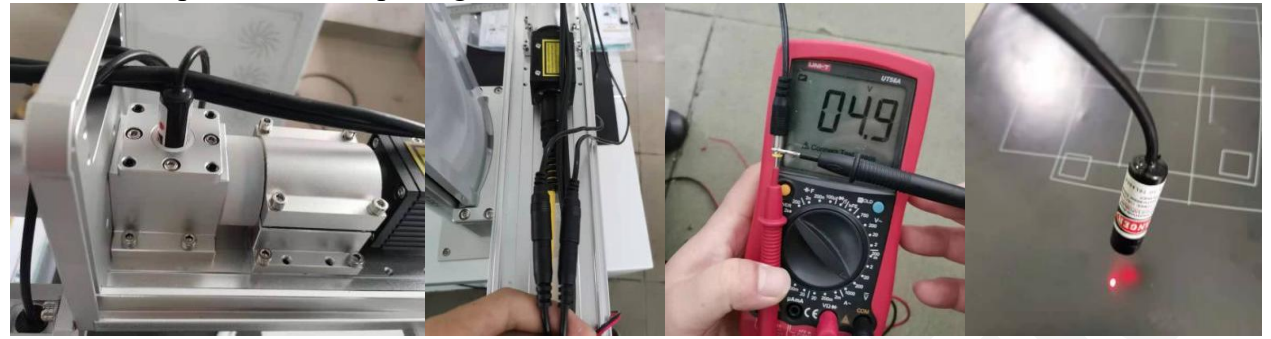

(2) Check if the <u>combiner (mirror</u>) is good or damaged, if the combiner is damaged, then report to our support team or the sales, we will send a new one to replace.

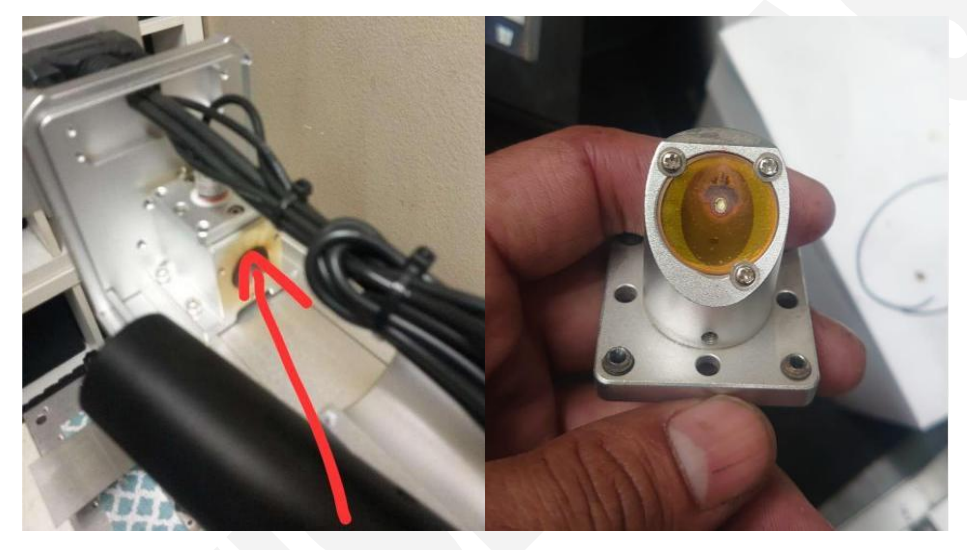

Warning: The red light pointer is Class 3R product, you have to power off the machine before changing the Red Light Pointer.

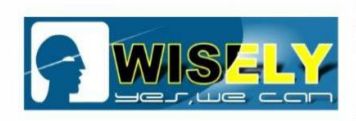

# 9. What should we do if we change a new computer for the machine?

Each laser machine made by WISELY LASER has software, and the driver is the bridge to communicate the software and hardware (it is the control card), the new computer has no driver and software.

Solution: You need to install the ① "<u>SOFTWARE</u>" AND ② "<u>DRIVER</u>", please read the manual from Page 1 to 7.

# **10. What should we do if the software can not work properly?**

You need to check the driver and parameter settings in the software.

Solution 1: Re-install the software and Driver, please read the manual from Page 1 to 7.

**Solution 2:** Just compare the parameter settings of the running software with the ones in the software backup we sent to you. The software backup should be in local disk (D) or USB Stick, you can check the original parameters in the software backup.

| 文件 主贞 共學              | 查者                           |                                         |                                                                                                    |            | ~              |
|-----------------------|------------------------------|-----------------------------------------|----------------------------------------------------------------------------------------------------|------------|----------------|
|                       | 1脑 > work (F:) > MY202103040 | CN-001 → Parameter Settings             |                                                                                                    | ې <b>ن</b> | 搜索"Pa.         |
| ★ 快速访问                |                              |                                         |                                                                                                    |            | -              |
| 😞 Creative Cloud File |                              |                                         |                                                                                                    |            |                |
| OneDrive              |                              |                                         |                                                                                                    |            | - 100 Ell      |
| 🔜 此电脑                 |                              |                                         |                                                                                                    |            |                |
| 🧊 3D 对象               |                              |                                         | In the second second se |            | and the second |
| 📑 视频                  | Field                        |                                         | Laser Control                                                                                                    | Other      |                |
| ▶ 图片                  | 177                          |                                         | TANK TANK                                                                                                    |            |                |
| 🖹 文档                  |                              | 项目类型: BMP 图片文件                          | - 1                                                                                                    |            |                |
| 👆 下载                  | The second                   | 修改日期: 2021/3/9 11:11<br>分辨率: 1600 x 900 |                                                                                                    |            |                |
| ▶ 音乐                  |                              | 大小: 4.11 MB                             | 1 5 5 1 1 1 1 1 1 1 1 1 1 1 1 1 1 1 1 1                                                                                                    |            |                |
| 重 桌面                  |                              | -                                       |                                                                                                    |            |                |
| 🏪 System (C:)         |                              |                                         |                                                                                                    |            |                |
| - Coffware (D.)       | Port                         |                                         | WorkSpace                                                                                                    |            |                |

You need to check the items: Field, Laser Control, Port, Other.

The windows of parameter settings will be opened once you press "F3" on the computer keyboard or click the option "Param(F3)" in the software.

|         | C)Continuous Part 0 R 00:00:00 | Apply to default                          |  |
|---------|--------------------------------|-------------------------------------------|--|
| Red(FI) | Mark(F2)                       | E3Mark Selec Total n 0 Param(E3) 00:00:00 |  |

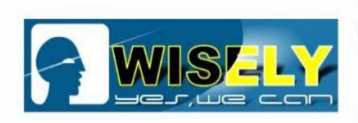

(1) <u>Field</u>—Field Area, Galvo 1 and Galvo 2 are 3 important elements to check, as shown in the figure:

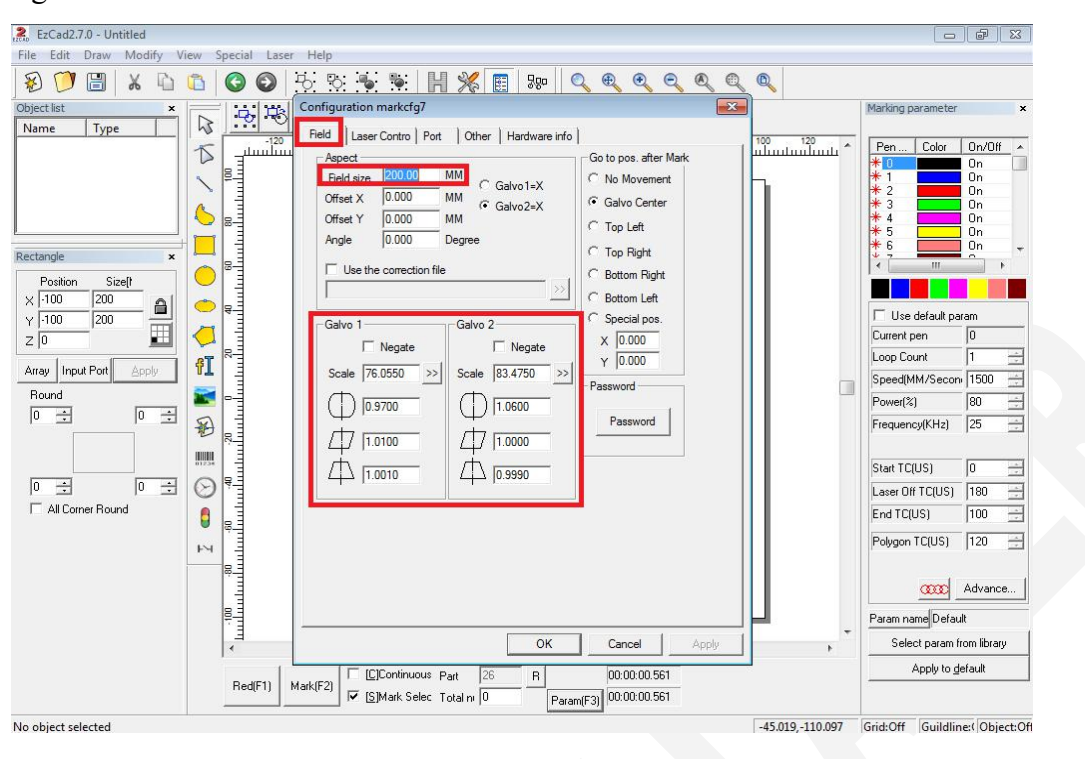

(2) <u>Laser Control</u> -You need to choose the correct "Laser Type" and Fiber Serial, as shown in the figure

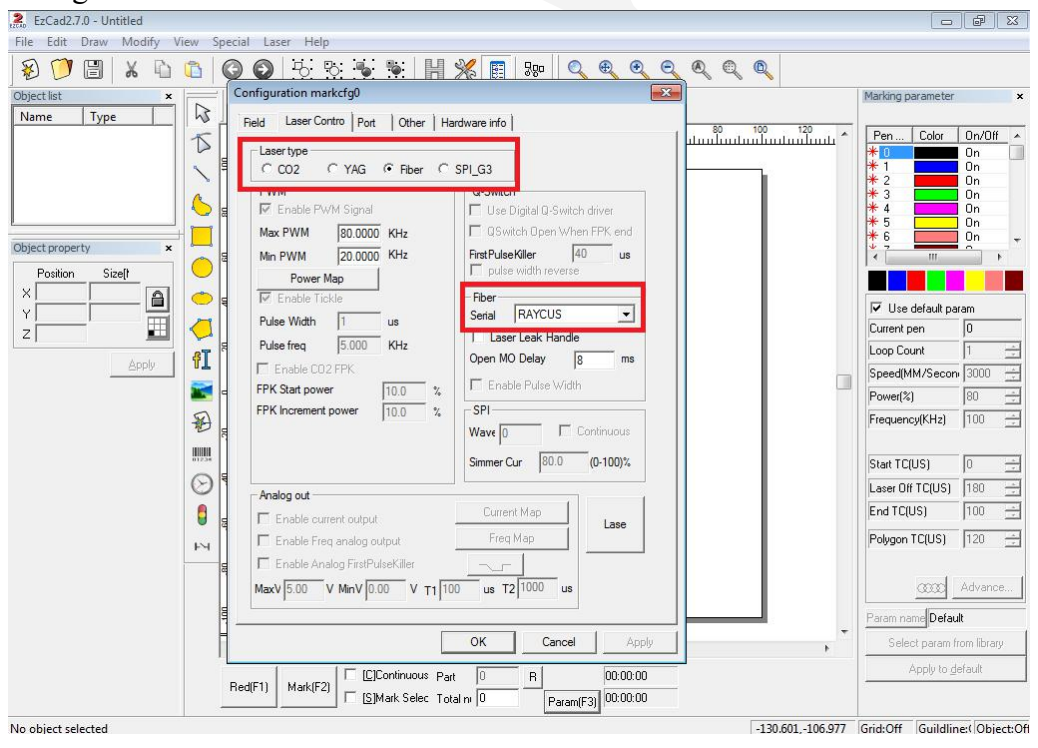

**NOTIFICATION:** <u>If your machine adopts the Raycus fiber laser source, then you need to</u> choose "Raycus"; If your machine adopts the JPT fiber laser source, then you need to <u>choose "JPT or IPG\_YLPM".</u>

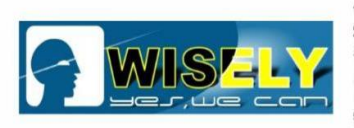

(3) <u>Port</u> - You can choose "Start Marking IO" - "Input Port" 15, this for your Foot Switch, as shown below:

| Configuration Parameters markcfg7                                                                                                    |                                                                                                    |  |
|----------------------------------------------------------------------------------------------------|----------------------------------------------------------------------------------------------------|--|
| Field       Laser Control       Pot       Other       Hardlr         Stop mark input pot       Stop prompt message       0       Image: Control       Control         1       Image: Control       Pot       Other       Hardlr         2       Image: Control       Pot       Other       Hardlr         3       Image: Control       Image: Control       Image: Control       Image: Control         3       Image: Control       Image: Control       Image: Control       Image: Control       Image: Control         4       Image: Control       Image: Control       Image: Control       Image: Control       Image: Control         6       Image: Control       Image: Control       Image: Control       Image: Control       Image: Control         0       Image: Control       Image: Control       Image: Control       Image: Control       Image: Control       Image: Control         Image: Control       Image: Control       Image: Contro       Image: Control | nfo<br>Laser power IO<br>Port NULL I HIGH<br>Red Light Pointer IO<br>Outort NULL I HIGH<br>Inport NULL I HIGH<br>Marking IO<br>Outort NULL I HIGH<br>Marking Finish IO<br>Outort NULL I HIGH<br>Pulse width 10 ms<br>Start Mark IO<br>Inport 15 I HIGH |  |
|                                                                                                    | OK Cancel Apply                                                                                                    |  |

(4) <u>Other</u>—You can set the parameters for the Red Light Pointer, as shown in the figure.

| pdify View Spe<br>↓ ↓ ↓ ↓ ↓ ↓ ↓ ↓ ↓ ↓ ↓ ↓ ↓ ↓ ↓ ↓ ↓ ↓ ↓ | cial Laser Help                                                                                                    |     |
|---------------------------------------------------------|----------------------------------------------------------------------------------------------------|-----|
|                                                         | Max Power D<br>Max Freq De<br>Laser sleep ti<br>Max speed<br>Min speed<br>Curve scatter<br>Curve scatter<br>Difset Pos X 2.00<br>MM<br>Show sta<br>Difset Pos Y 0.00<br>MM<br>Size ScaleX 1.01<br>Disable m<br>Size ScaleY 1.01<br>Disable o<br>Disable o |     |
|                                                         | Total markin<br>Total part nu<br>Enable ar<br>User step mark mode<br>OK Cancel Apply<br>Red(F1) Mark(F2) [C]Continuous Part 0 R 00:00:00<br>[S]Mark Selec Total nr 0 Param(F3) 00:00:00                                                                   | , · |

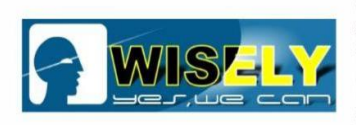

# **11. What should we do if we can NOT find the correct focal length?**

**Solution 1:** Open the software and Draw a  $\Phi$ 8mm circle, then hatch (line distance 0.05). Raise or Lower the Z Column until it shows the strongest and loudest laser shooting, as shown below:

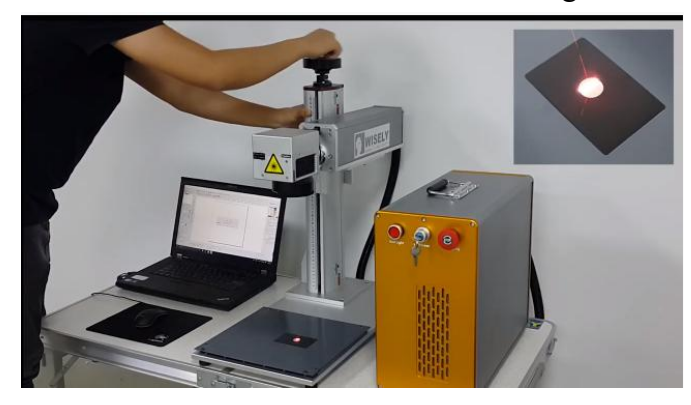

**Solution 2:** Measure the distance from the surface of objects to the middle of the scanner, then record the distance, a sticker will be of help.

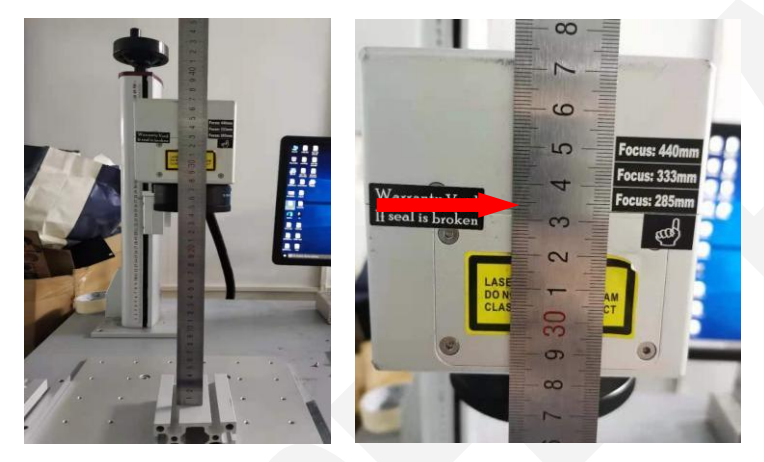

**Solution 3:** Raise or lower the Z Column until the two Red Dot Pointers are overlapping, you will see one dot only, as show in the figure.

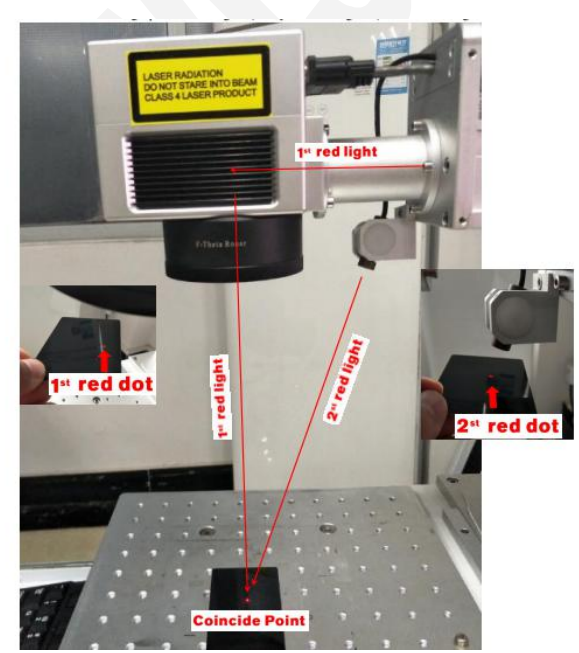

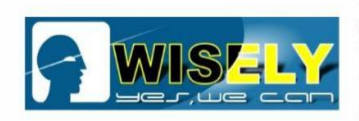

# **12.** How to do the adjustment if the outer red light is offset?

**Tip:** If you find the two pointer can not get together (The focal length is correct, the laser has the strongest power), the outer red pointer may be offset a little. As shown in the figure.

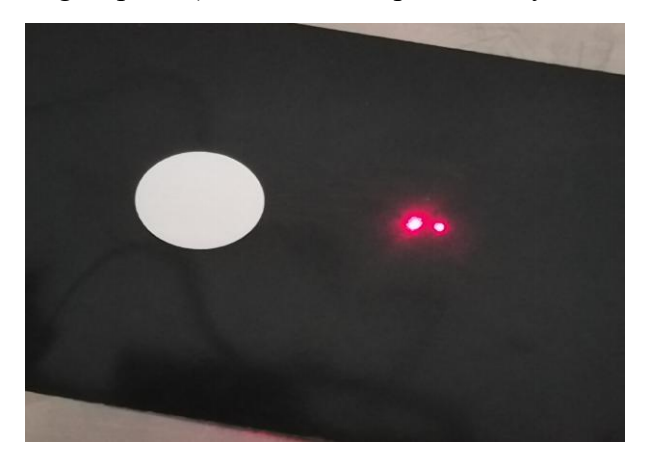

### Solution:

Use solutions 1 or 2 of chapter 11 to find the correct focus, then use wrench to adjust this holder to make the two Red Dots be overlapping. As shown in the figure.

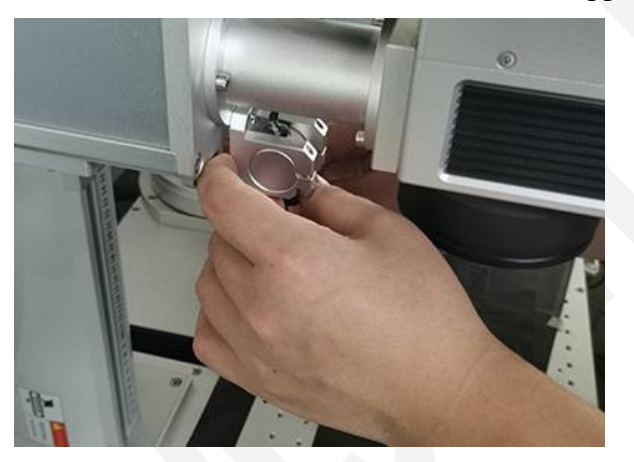

> You can find the focal length easily next time with solution 11.3. As shown in the figure.

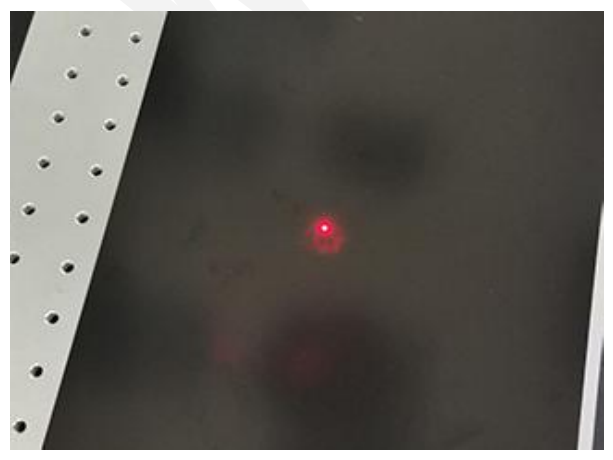

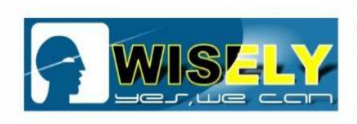

# **13.** How to calibrate the inner red light if it is offset?

Try to draw a 100\*100mm square box, then mark, check the size of the square box. If you find that the red light can **NOT** meet the square box, the X axis or Y axis is offset.

## Solution:

(1) If the the red light for X axis is offset, you should open the F3 parameter, select "Other", click "Red light pointer", and enter the measured value in "Offset Pos X", as shown below:

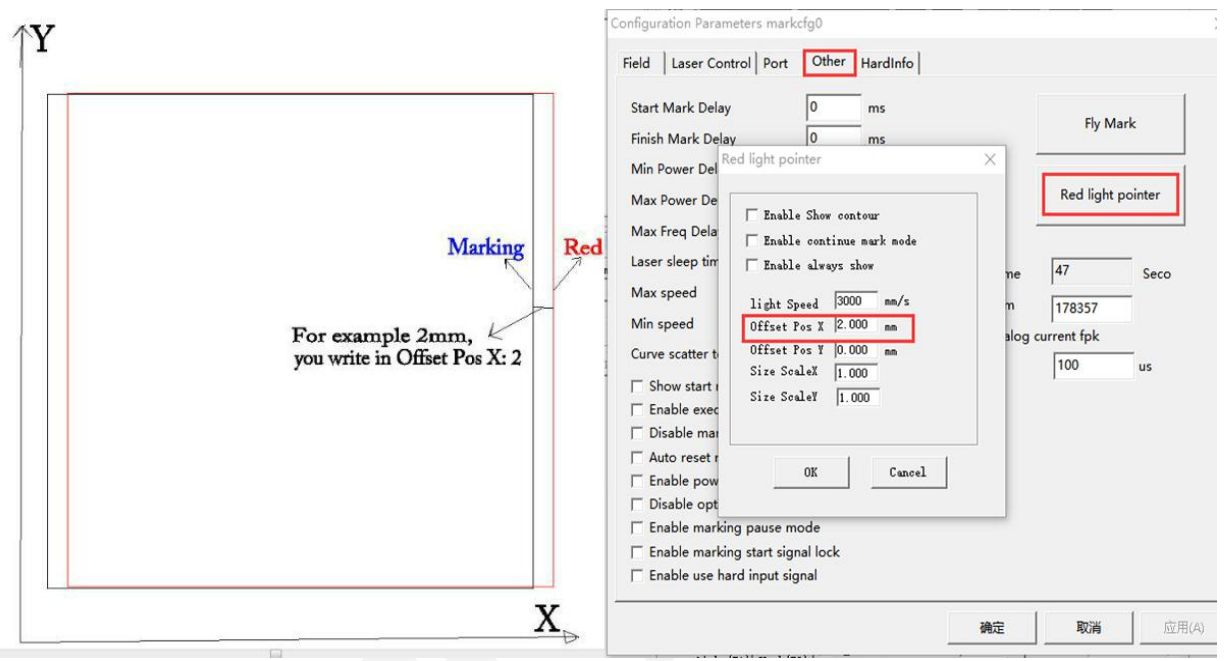

(2) If the red light for Y axis is offset, you should open the F3 parameter, select "Other", click "Red light pointer", and enter the measured value in "Offset Pos Y", as shown below:

| Y Marking<br>Red<br>For example, -2mm,<br>you write in Offset Pos Y: -2 | Field Laser Control Port<br>Start Mark Delay<br>Finish Mark Delay<br>Min Power Delay<br>Max Powe Red light pointe                                                                                                    | Other HardInfo                                                                                                    | ×                            | Fly M<br>Red light                 | lark<br>pointer |
|-------------------------------------------------------------------------|----------------------------------------------------------------------------------------------------|----------------------------------------------------------------------------------------------------|------------------------------|------------------------------------|-----------------|
|                                                                         | Max Freq<br>Laser slee<br>Max speec<br>Max speec<br>Min speed<br>Curve scat<br>Show s<br>Enable<br>Disable<br>Disable<br>Disable<br>Enable<br>Enable | how contour<br>ontinue mark mode<br>lways show<br>d 3000 mm/s<br>X 0.000 mm<br>Y -2.000 mm<br>X 1.000<br>Y 1.000<br>K Cancel | rk time<br>t num<br>e analog | 47<br>178357<br>current fpk<br>100 | Seco            |
|                                                                         |                                                                                                    |                                                                                                    | 确定                           | 取消                                 | 应用()            |

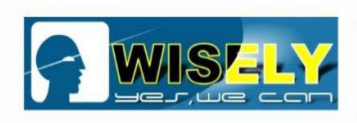

# **14. How to calibrate the scanner?**

You need to calibrate the scanner if:

1) You changed a new scanner

2) The machine can not mark any file with correct size, for example, the machine can not mark a square box any more if you mark a 100\*100mm square box.

# Solution:

(1) Open the software

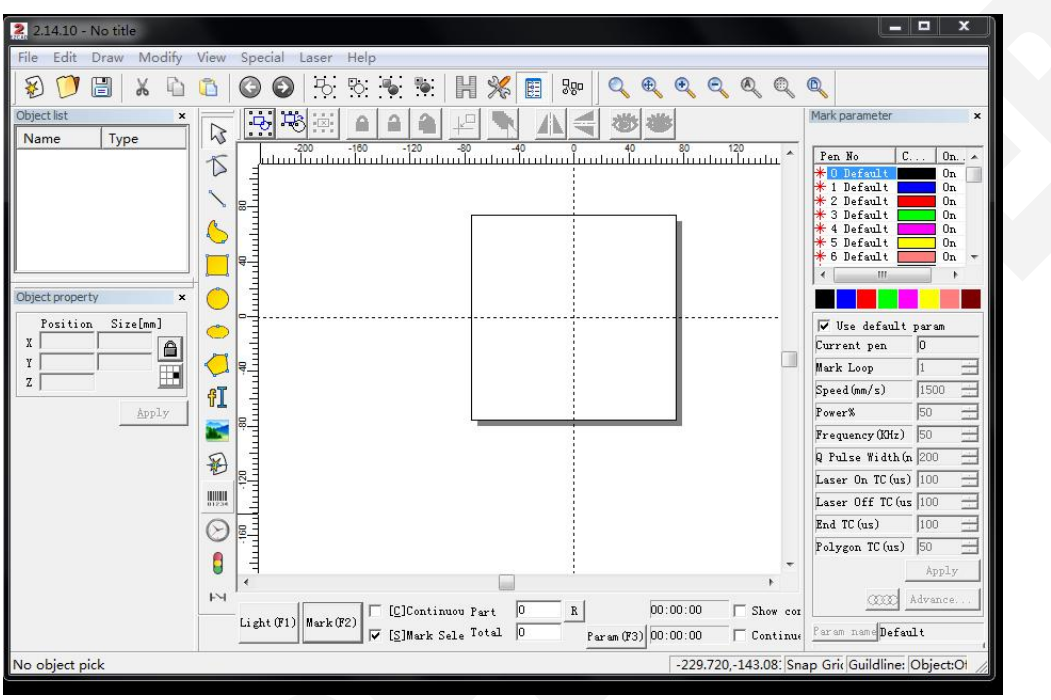

### (2) Focus

Raise or lower the Z Column until the two Red Dot Pointers are overlapping on the products, then you will see one dot only, as shown in the figure.

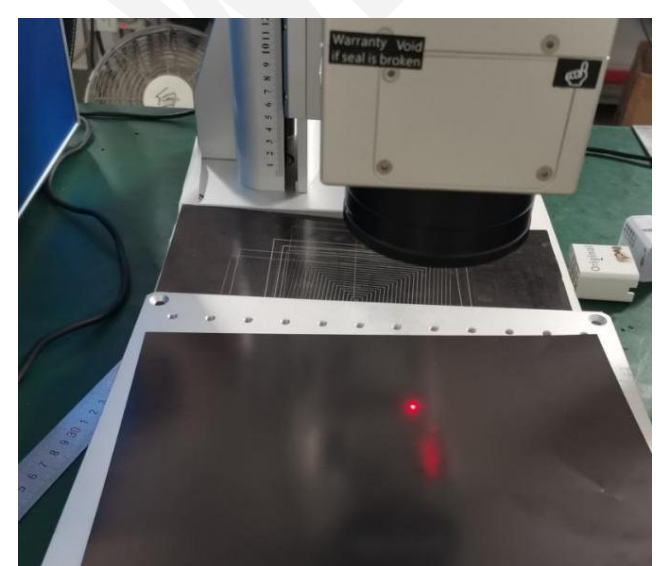

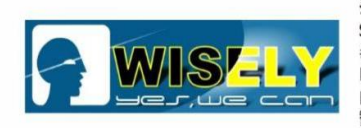

(3) In the **F3 parameter**, change the "<u>Field Size</u>" according to the field of focal lens. For example, if you uses the **150\*150mm** focal lens.

Configuration Parameters markcfg0

| Field Size         150.00         mm         C Galvo1=X         C No Move           Offset X         0.000         mm         C Galvo2=X         C Galvo Center           Offset Y         0.000         mm         C Left Up           Angle         0.000         Degree         C Right Up | spect      |           | _        | -          | After Mark Goto                  |
|----------------------------------------------------------------------------------------------------|------------|-----------|----------|------------|----------------------------------|
| Offset X         0.000         mm         Galvo1x         Galvo Center           Offset Y         0.000         mm         C Left Up           Angle         0.000         Degree         C Right Up                                                                                          | Field Size | 150.00    | mm       | C Galvo1=X | C No Move                        |
| Offset Y 0.000 mm C Left Up<br>Angle 0.000 Degree C Right Up                                                                                                    | Offset X   | 0.000     | mm       | Galvo2=X   | <ul> <li>Galvo Center</li> </ul> |
| Angle 0.000 Degree C Right Up                                                                                                    | Offset Y   | 0.000     | mm       |            | CleftUp                          |
| C Right Up                                                                                                    | Angle      | 0.000     | <br>Degr | ee         | , con op                         |
|                                                                                                    | Use cor    | rect file |          |            | C Right Up                       |
| C Right Bottom                                                                                                    |            |           |          | > >        | C Right Bottom                   |

(4) In the software work area, draw 150\*150mm square box and mark it, as shown in the figure.

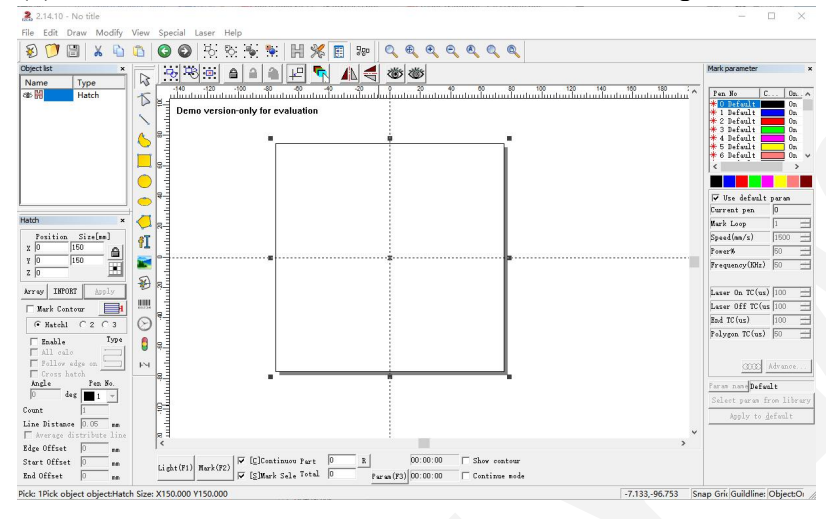

No. 1 and 2 lines are for X axis, No. 3 and 4 lines are for Y axis

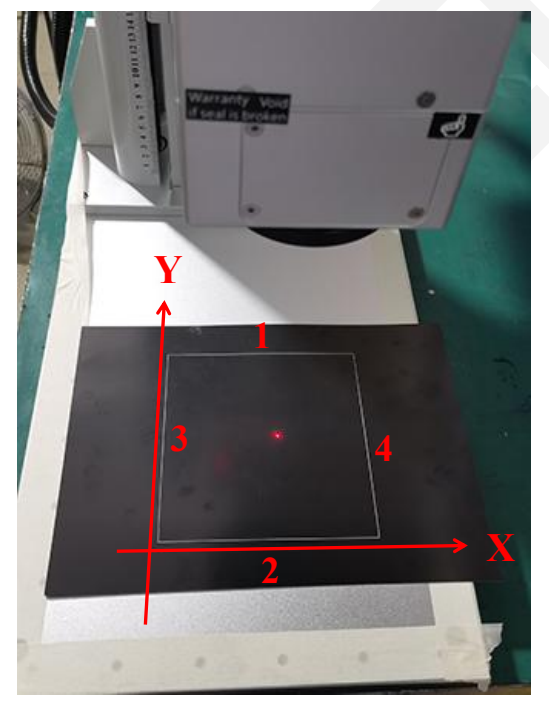

(5) Measure the line length of the square box (it might be not a square box, it might be a rectangle), and open the  $\underline{F3}$  parameter.

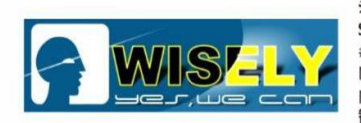

a. Confirm if the line of X axis is straight or not, check line no. 2. If not, you can adjust the parameter, as shows in the figure.

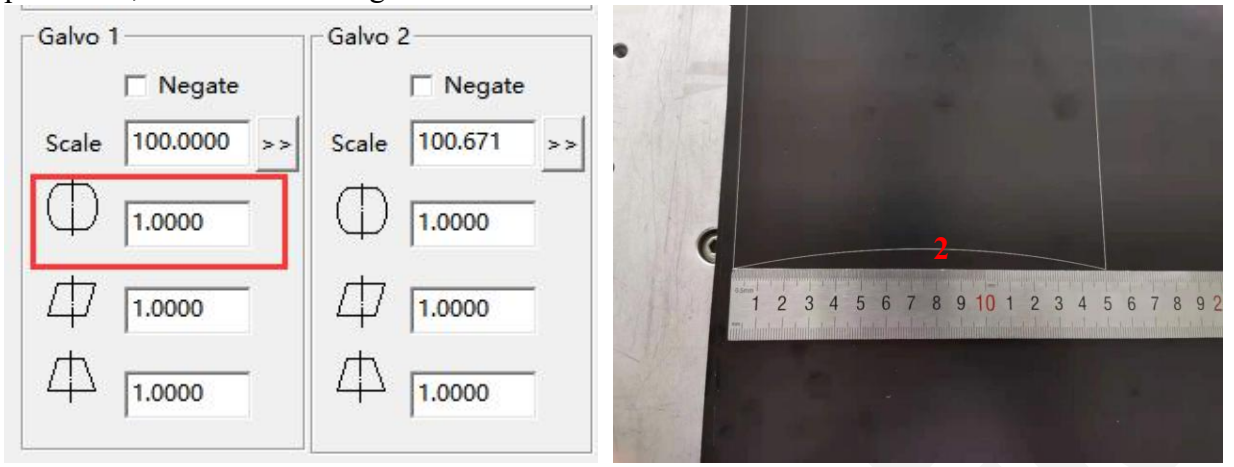

Tip: If the line for X axis is curved toward the center, this value should in the red box be decreased; If the line for X axis is curved toward the outside, this value in the box should be increased.

b. Confirm if the lines of Y axis are straight or not. If not, the parameter needs to be adjusted, as shown below:

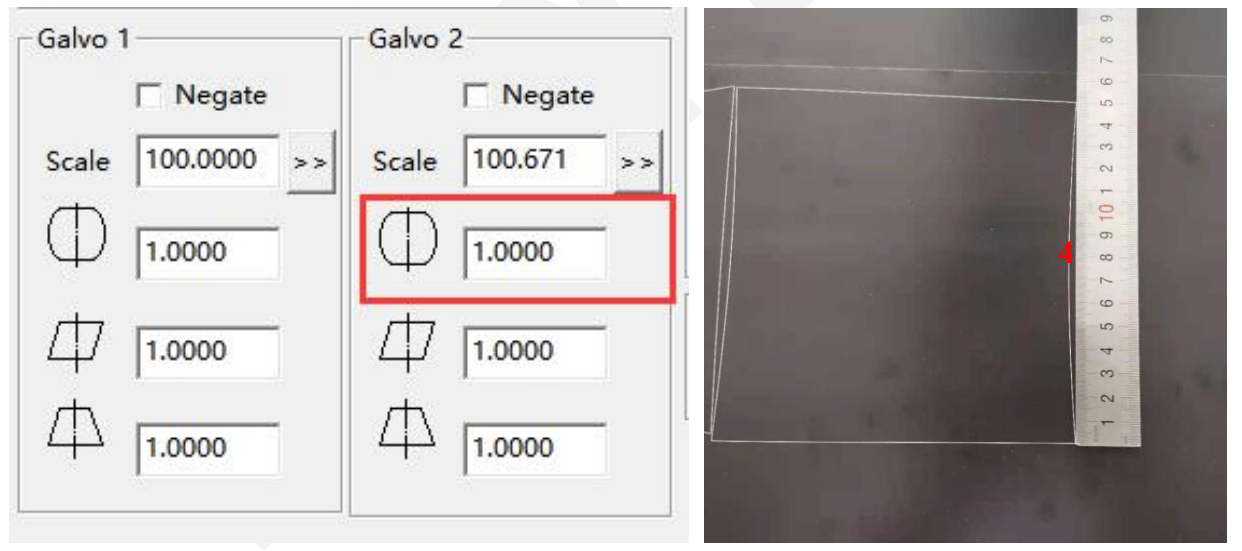

Tip: If the line for Y axis is curved toward the center, this value should in the red box be decreased; If the line for Y axis is curved toward the outside, this value in the box should be increased.

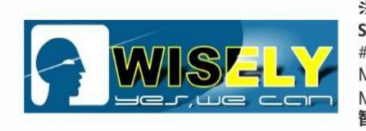

c. Check if the length of **No. 1** and **No. 2** are equal or not. If not, you can adjust the value, as shown below:

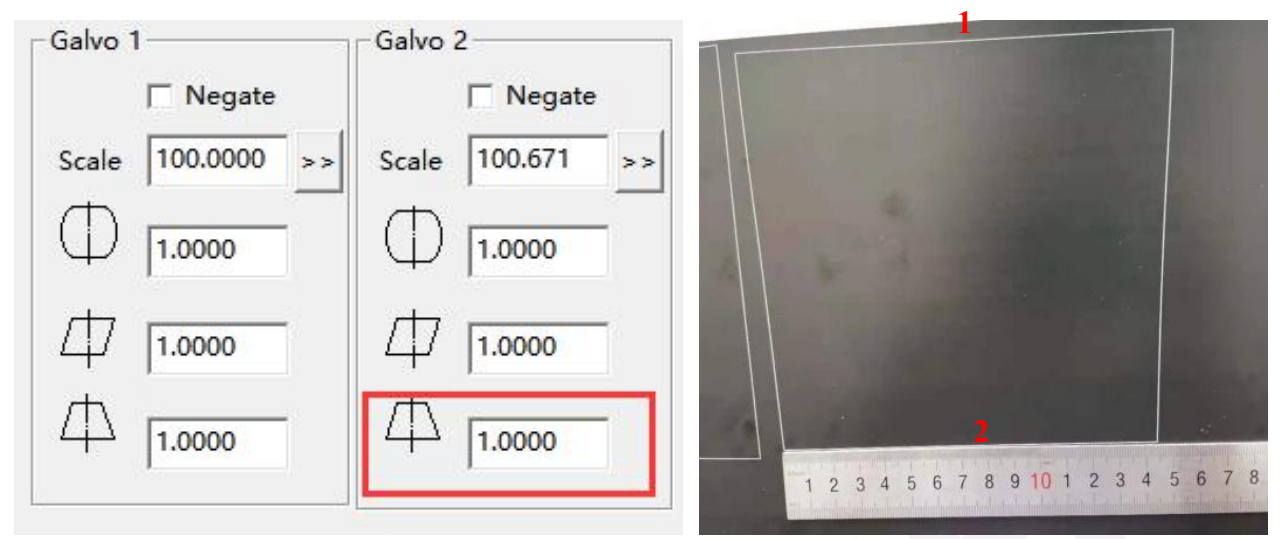

Tip: If the No. 1 line is longer than No. 2 line, the value needs to be <u>increased;</u> If the No. 1 line is shorter than No. 2 line, the value needs to be <u>decreased</u>.

d. Check if the length of No. 3 and No. 4 are equal or not. If not, you can adjust the value, as shown below:

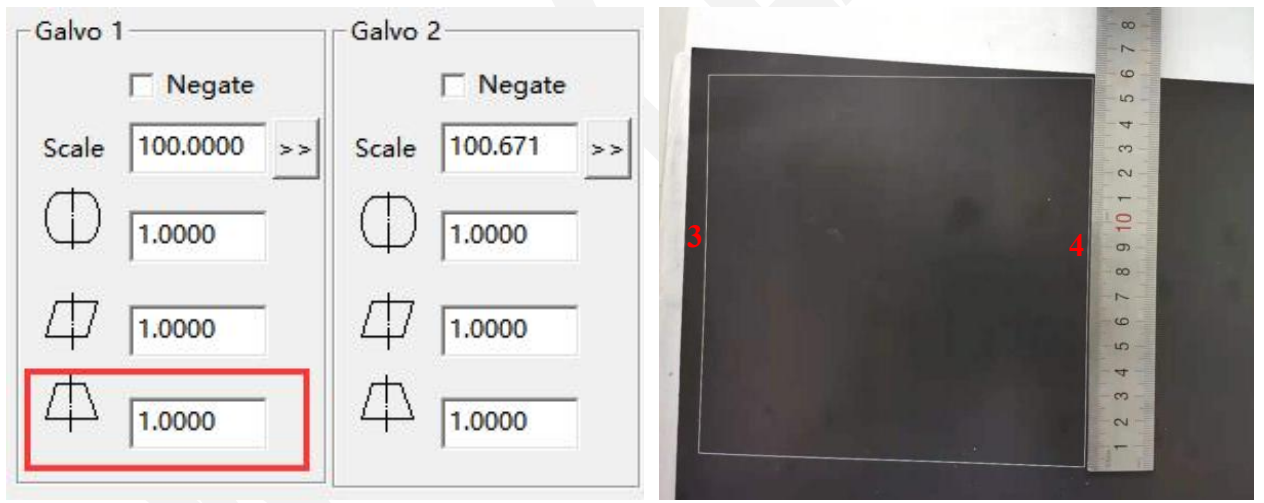

Tip: If the No. 4 line is longer than No. 3 line, the value needs to be <u>increased</u>; If the No. 4 line is shorter than No. 3 line, the value needs to be <u>decreased</u>.

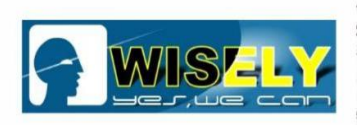

> Galvo 2 Negate Scale 100.0000 >>

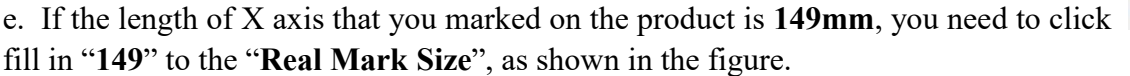

| Aspect     |                         |                  | After Mark Goto      |  |
|------------|-------------------------|------------------|----------------------|--|
| Field Size | 150.00 r                | nm<br>Galvo1-X   | • No Move            |  |
| Offset X   | 0.000 r                 |                  | C. Galvo Center      |  |
| Offset Y   | 0.000 r                 | mm               |                      |  |
| Angle      | 0.000                   | Calcul           | ate scale X          |  |
| Use cor    | rect <mark>f</mark> ile | 150<br>Res       | 0.000 Cancel         |  |
| -Galvo 1   | Ningeta                 | -Galvo 2         |                      |  |
| Scale 10   | 0.0000 >>               | Scale 100.671 >> | x 0.000<br>y 0.000   |  |
|            | 0000                    | 口 1.0000         | Password<br>Password |  |
| 口 [1.0     |                         |                  |                      |  |

f. If the length of Y axis that you marked is **151mm**, you should click scale 100,000 >>>, fill in "**151**" to the "**Real mark size**", as show in the figure.

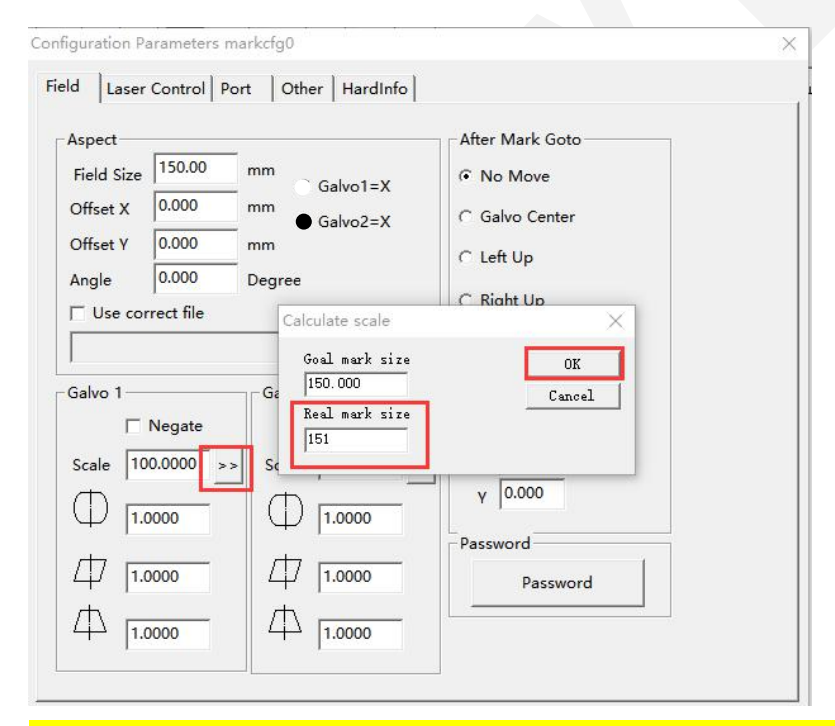

Notice: The steps can be repeated 3 or 4 times until you get very accurate size after you mark a square box.

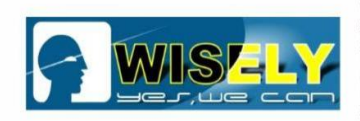

# **15. How to use the rotary device?**

(1) Open the software "EzCad2".

| 2.14.10 - No title                                                                                                    | - • ×                                                                                                    |
|----------------------------------------------------------------------------------------------------|----------------------------------------------------------------------------------------------------|
| File Edit Draw Modify View Special Laser Help                                                                                                    |                                                                                                    |
| \$) 📁 🛅   X 🗅 🖺   © ©   ½ % 💀 🕷      % 📳   % 🔢   %   <br>4 &<br>4 & <br< th=""><th>D.</th></br<> | D.                                                                                                    |
| Object list     Name     Type     Object property     Object property     Name     Object property     Name     Object property     Name     Object property     Name     Object property     Name     Object property     Name     Object property     Name     Object property     Name     Object property     Name     Object property     Name     Object property     Name     Object property     Name     Image: Project Property     Name     Image: Project Project Pro                                                                                                    | Mark parameter     ×       Pen No     C On       1 Default     On       * 1 Default     On       * 2 Default     On       * 3 Default     On       * 4 Default     On       * 5 Default     On       * 6 Default     On       * 7 Use default     On       * 7 Use default     On       * 7 Use default     On       * 7 Use default     On       * 7 Use default     On       * 7 Use default     On       * 7 Use default     On       * 7 Use default     On       * 8 Default     On       * 9 Use default     On       * 9 Use default     On       * 9 Use default     On       * 9 Use default     On       * 9 Use default     On       * 9 Use default     On       * 9 Pulse Width(n 200       Laser On TC (us)     100       * 100     Folgeon TC (us)       * 100     Folgeon TC (us)       * 4 Pulse     Advance |
|                                                                                                    | p Grid Guildline: Object:Of                                                                                                    |
| 223720, 21000, 010                                                                                                    |                                                                                                    |

### (2) Focus

Fix the rotary device first, be sure that the red dot pointer can focus on the top and center of the rotating workpiece, as shown in the figure.

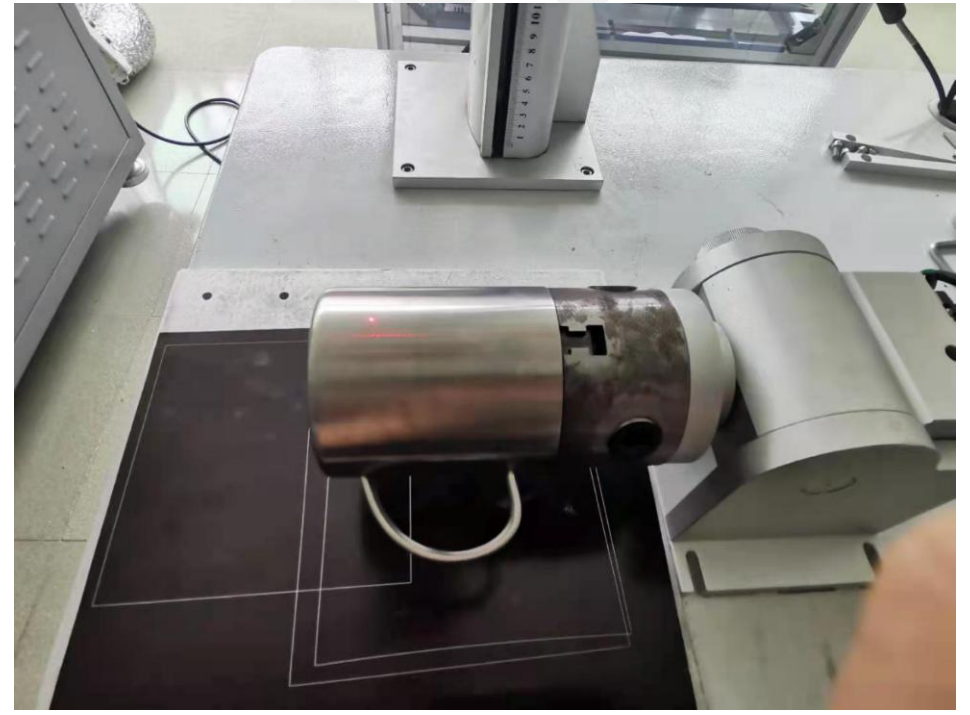

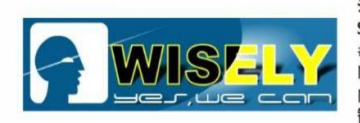

(3) Make sure the rotary attachment and scanner are vertical to each other, as shown in the figure.

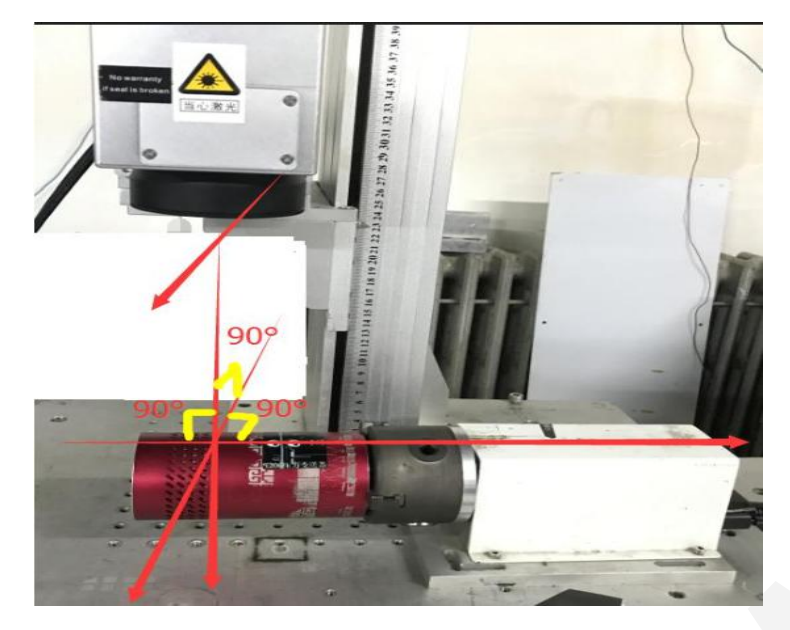

(4) Set a text file in the software, set the marking speed and frequency parameters.

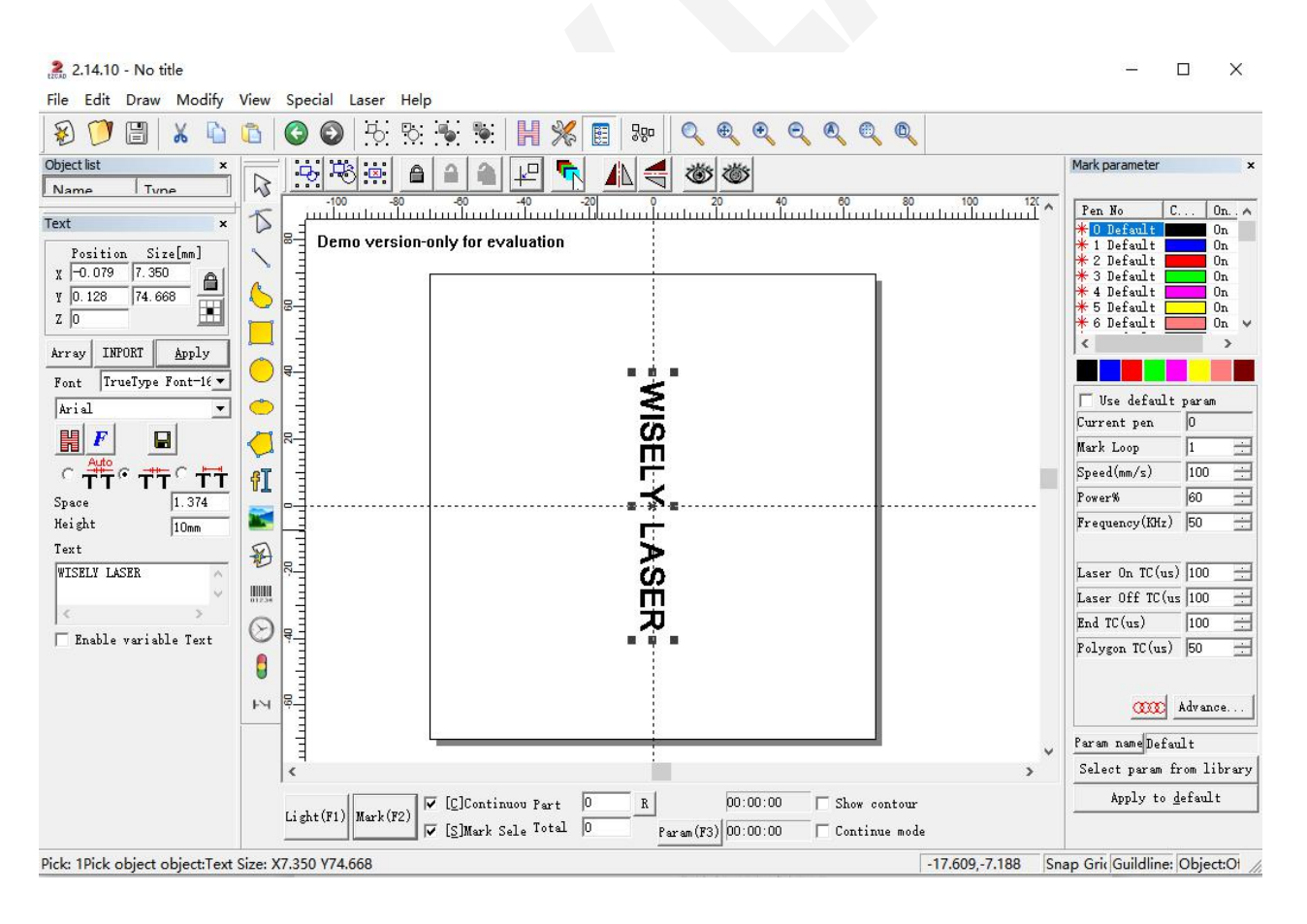

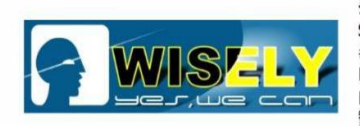

## (5) Click "Laser ", select "SplitMark2", click "param(F3)".

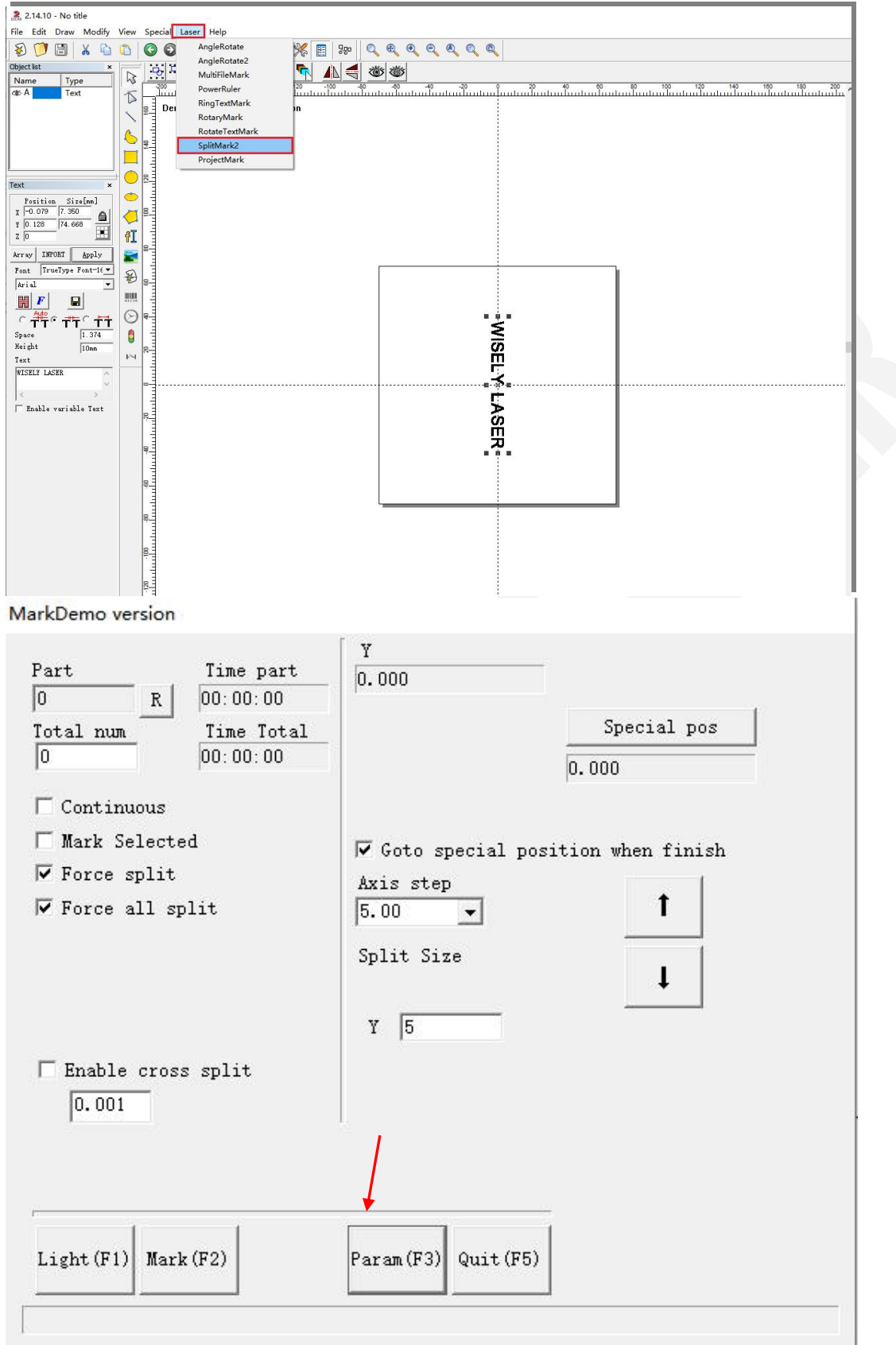

Notice: If you want to mark the object with X axis, you should change the angle of the file and rotary device. Make sure the fill direction is consistent with the marking direction.

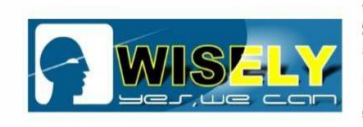

| Part     Time p       0     R       Total mum     Time T       0     00:00:0       Continuous     Mark Selected       ♥ Force all split                  | art         Υ           00         0.000           otal         0.000           Δ         Δ           Δ         Δ           Δ | Sp<br>0.000<br>special position wi<br>ep<br>v<br>ize              | ecial pos                 |                                                        |
|----------------------------------------------------------------------------------------------------|----------------------------------------------------------------------------------------------------|-------------------------------------------------------------------|---------------------------|--------------------------------------------------------|
| Light (F1) Hark (F2)                                                                                                    | Fg0                                                                                                    | ))<br>Quit(F5)                                                    | >                         | WISELY LASER                                           |
| Enable         Im           ID         X           Step per rotation         1286           Dist per rotation         5           Min Coor.         -100 | vert<br>00 mm                                                                                                    | ☐ Rotate Axis<br>Gear Ratio<br>Part Diameter ☑ Zero<br>Zero Speed | 1 mm                      |                                                        |
| Max Coor.     1000       Min Speed     100       Max Speed     1000       Acc. time     1000                                                             | D mm<br>pulse/s<br>D pulse/s<br>ms                                                                                                    | Zero Offset<br>Zero time out<br>┌─ Accurate Zero                  | 0 mm<br>10 s              |                                                        |
| ✓ Finish goto start postio Speed 5000                                                                                                    | pulse/s                                                                                                    | Scale Comp.<br>Space Comp.<br>Shear Comp.                         | 1.000<br>0 mm<br>0.000 mm | 0:00:00 G G Show contour<br>(73) 00:00 C Continue mode |

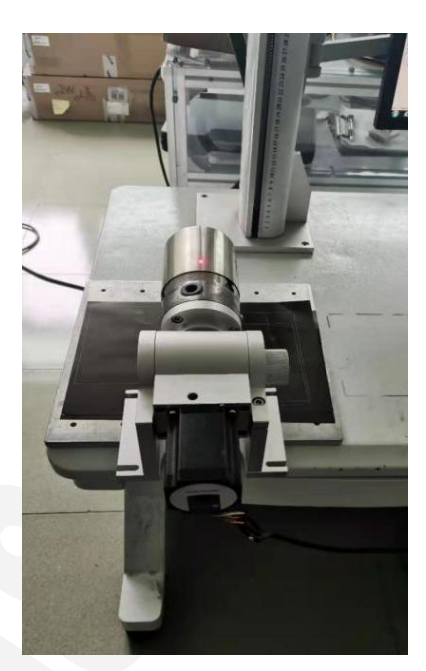

X

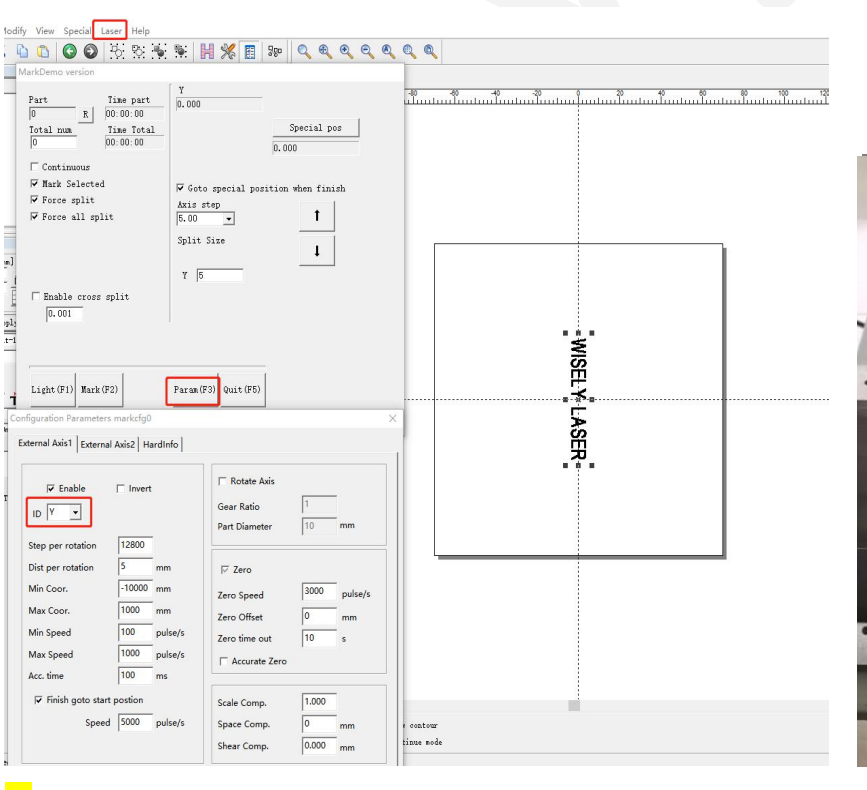

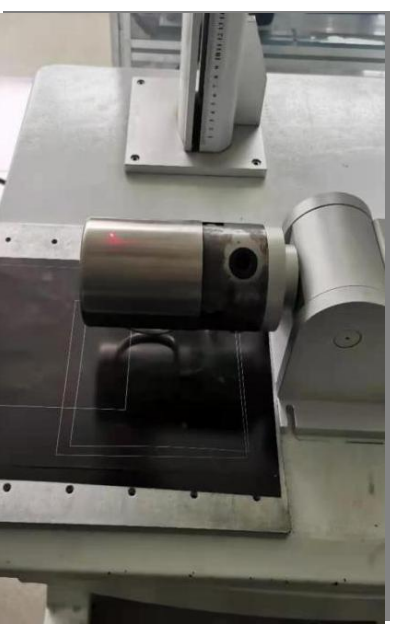

Y

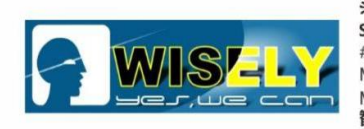

#### (6) Parameter setting for the marking object

| 🔽 Enable            |         |              | 🔽 Rotate Axis   |       |              | - |  |
|---------------------|---------|--------------|-----------------|-------|--------------|---|--|
|                     | , inter | •            | Gear Ratio      | 1     |              |   |  |
|                     |         |              | Part Diameter   | 50    | mm           |   |  |
| Step per rotation   | 200     | -            | 4               | 1     |              |   |  |
| Dist per rotation   | 5       | mm           | ⊽ Zero          |       |              |   |  |
| Min Coor.           | -1000   | mm           | Zero Speed      | 100   | _<br>pulse/s |   |  |
| Max Coor.           | 1000    | mm           | Zero Offset     | 0     | - mm         |   |  |
| Min Speed           | 100     | pulse/s      | Zero time out   | 10    | s            |   |  |
| Max Speed           | 5000    | -<br>pulse/s | C Accurate Zero | 1     |              |   |  |
| Acc. time           | 100     | ms           |                 |       |              |   |  |
| ✓ Finish goto start | postion |              | Scale Comp.     | 1.000 | -            |   |  |
| Speed               | 5000    | _<br>pulse/s | Space Comp.     | 0     | -<br>mm      |   |  |
|                     |         |              | Shear Comp.     | 0.000 | -<br>        |   |  |

**Notice:** The "**ID**" is your marking direction, "**Part Diameter**" is the diameter of your marking object. You can directly set the other parameters according to your requirement.

### (7) Mark

You can press "F1" to do the previewing by red light, then press "F2" to mark.

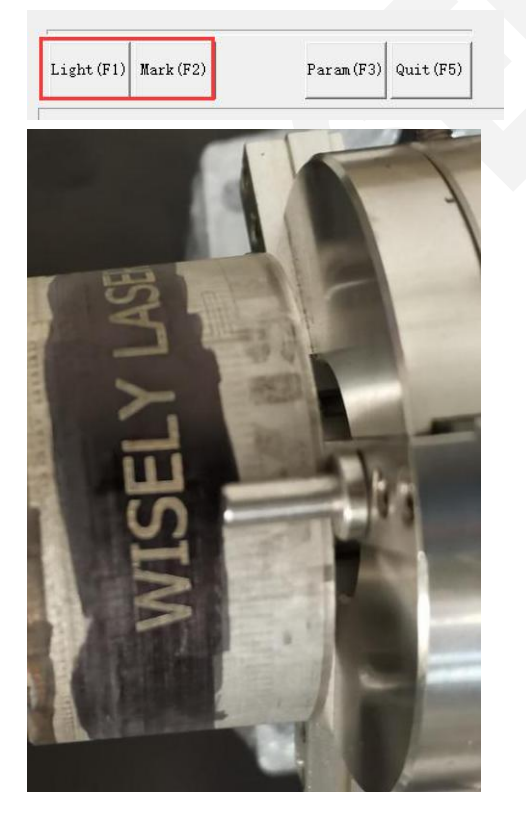

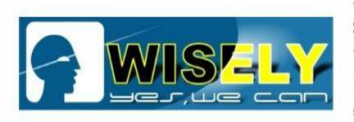

# 16. How to remove and package the damaged fiber laser source?

#### 1. How to remove the fiber laser source

1<sup>st</sup> Step: Remove 3 + 3 screws at the back/front of machine, as shown in the figure.

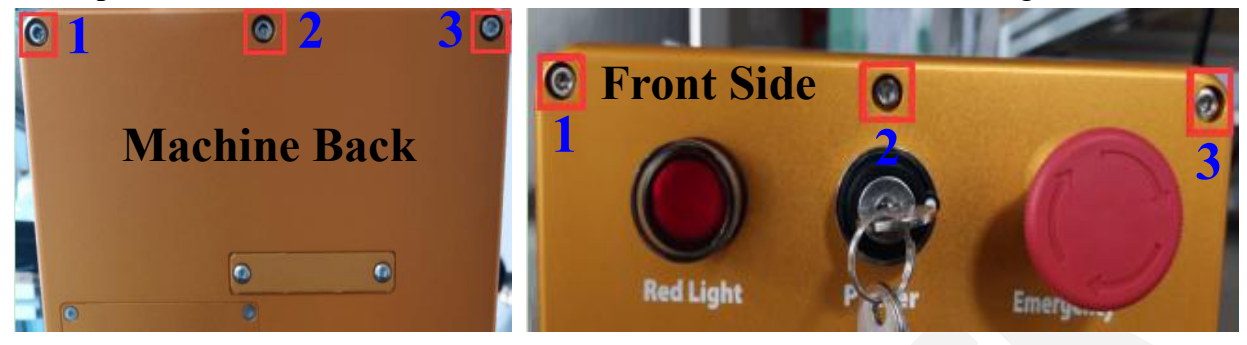

2<sup>nd</sup> Step: Disassemble the shell of the machine, as shown in the figure.

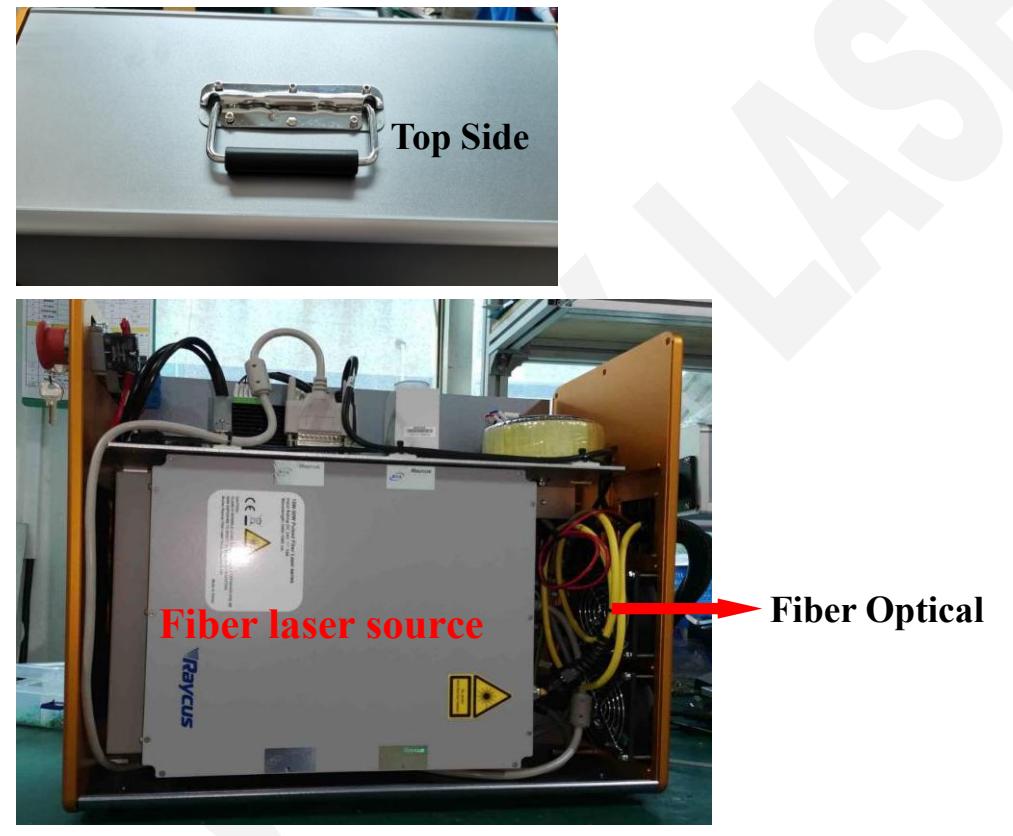

3<sup>rd</sup> Step: Remove the 2 screws, disassemble the laser machine cavity, as show in the figure.

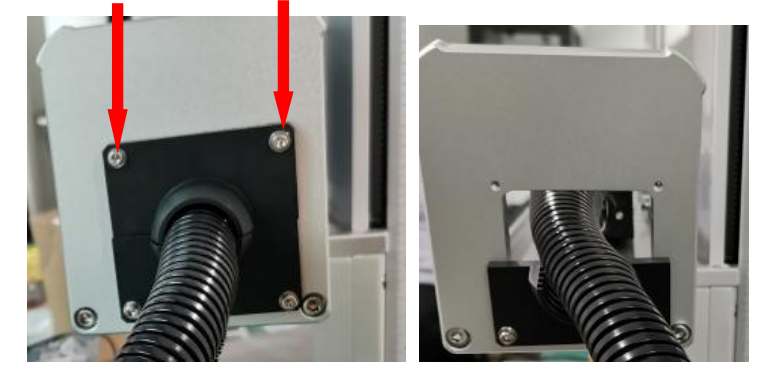

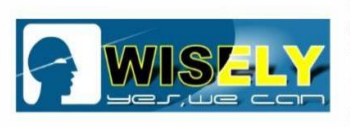

4<sup>th</sup> Step: Remove the screws, then take off the laser Laser isolator, as shown in the figure.

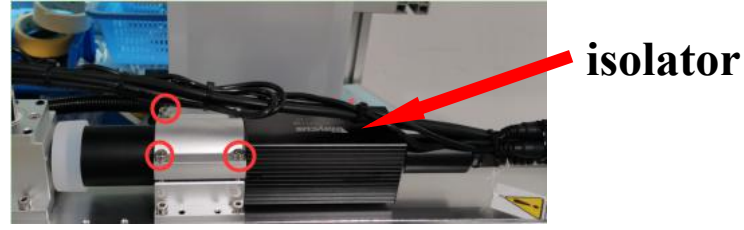

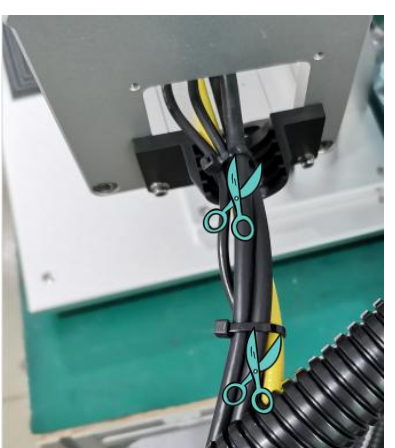

5<sup>th</sup> Step: Remove the cables (24V+ / 24V- / PE) on the DC24V switching power supply, then take out the laser source, as shown in the figure.

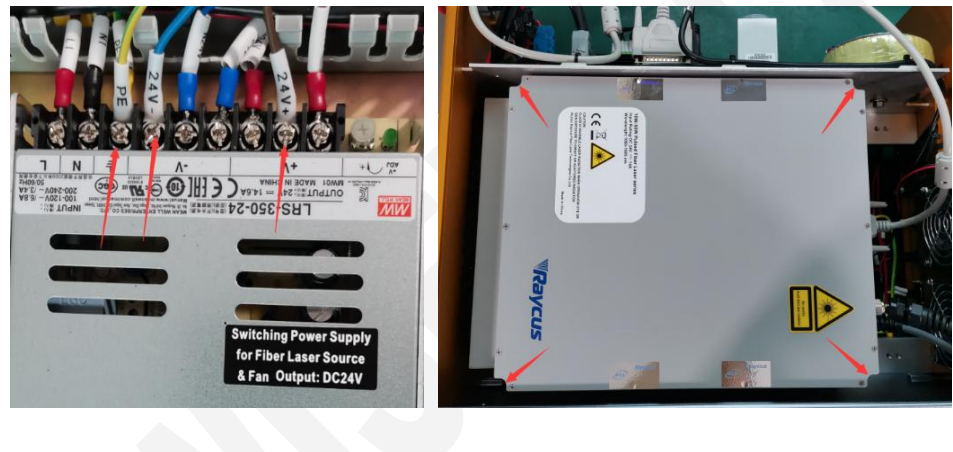

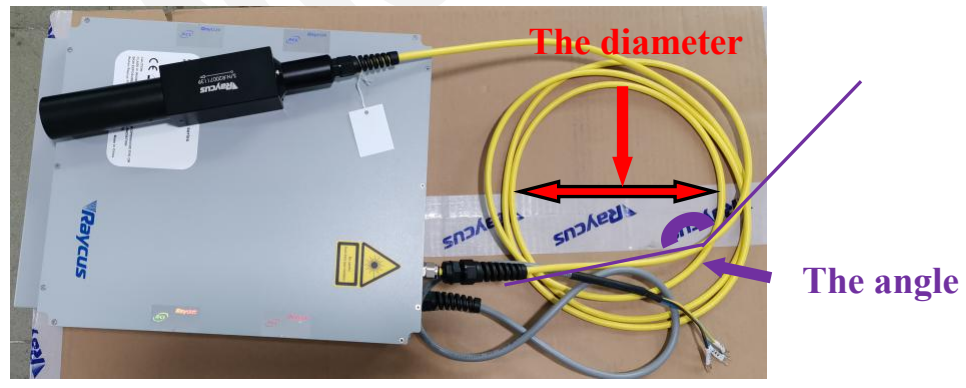

#### **Remarks:**

- (1) Please protect the optical cable (the yellow cable) and bend it at any angle more than <u>90°</u>.
- (2) The diameter of circle must be more than **100mm** (there will be a circle when you bent the yellow cable).

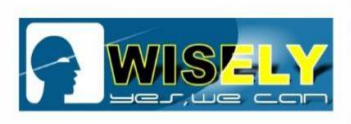

#### 2. <u>How to package the laser source</u>

- (1) Prepare a big carton and some foam
- (2) Put the laser source into the carton
- (3) bent the optical fiber (Remind: more than  $\frac{90^{\circ}/100 \text{ mm}}{100 \text{ mm}}$ , as shown in the figure.

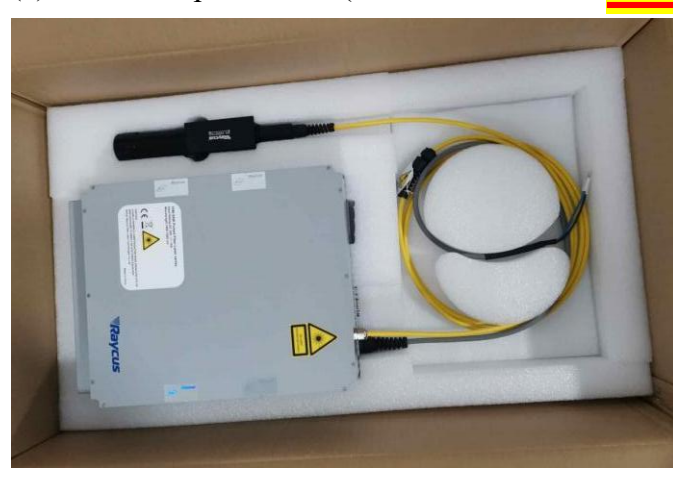

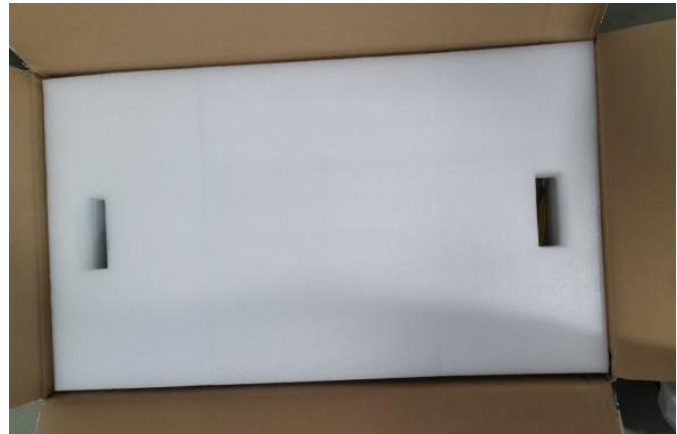

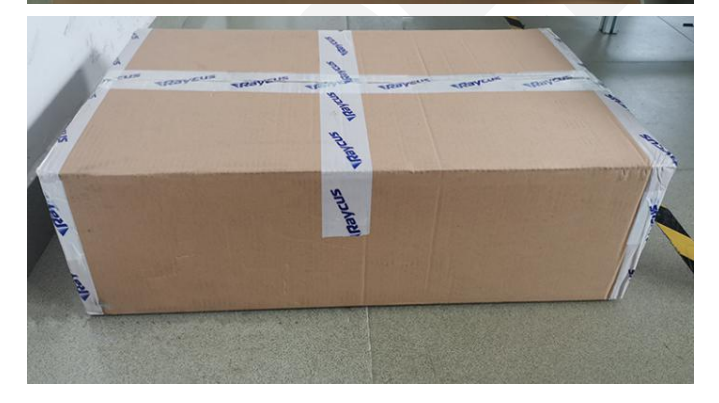

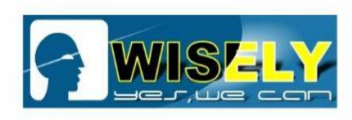

# **17. How to install the fiber laser source**

1<sup>st</sup> Step: Connect the signal cable (It is white DB25 connector) from the control card to the the fiber laser source, fix the laser source in the machine frame (4 screws at 4 corners), and do the wiring connection from from DC24V on the switching power supply to the laser source (24V+ / 24V- / PE), as shown in the figure.

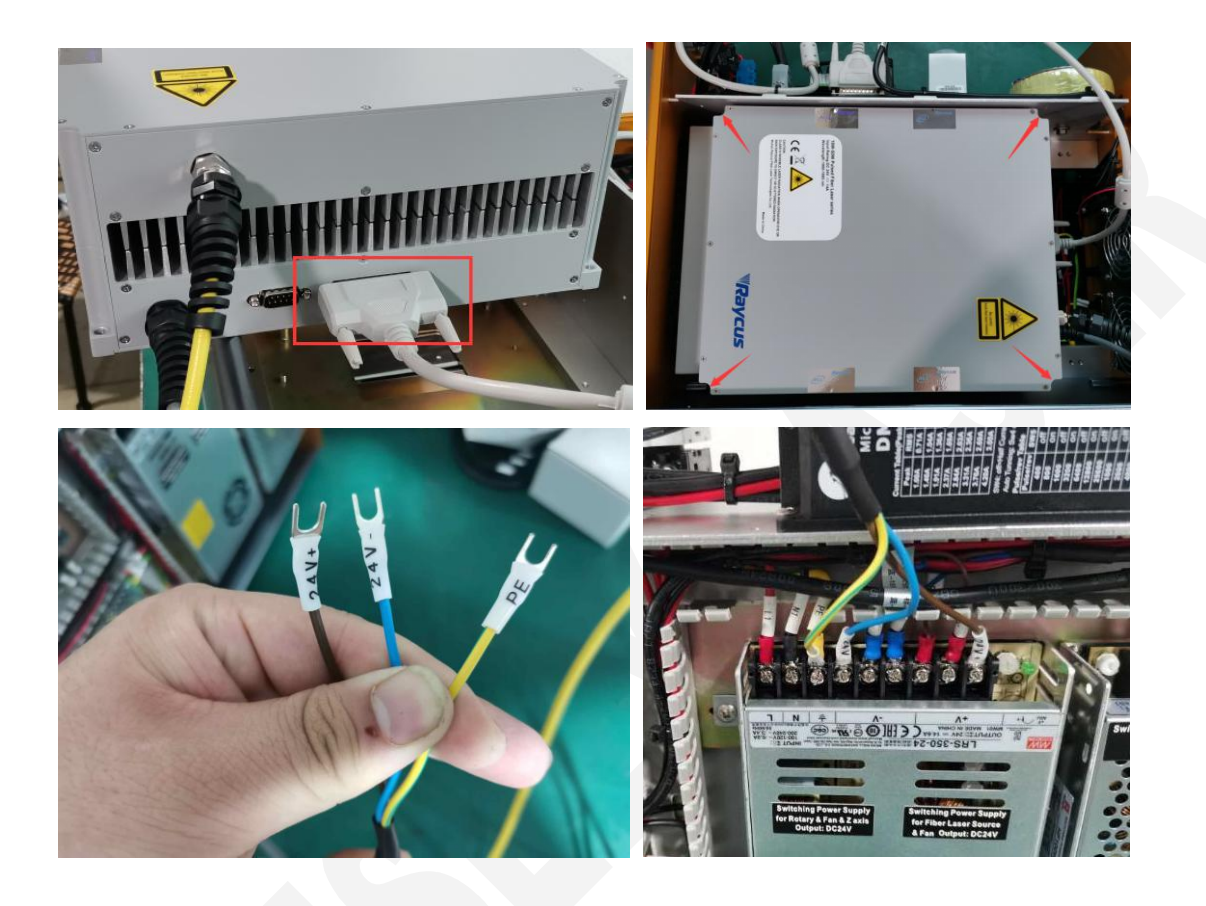

Second Step: Install the laser isolator, fix the screws, as shown in the figure.

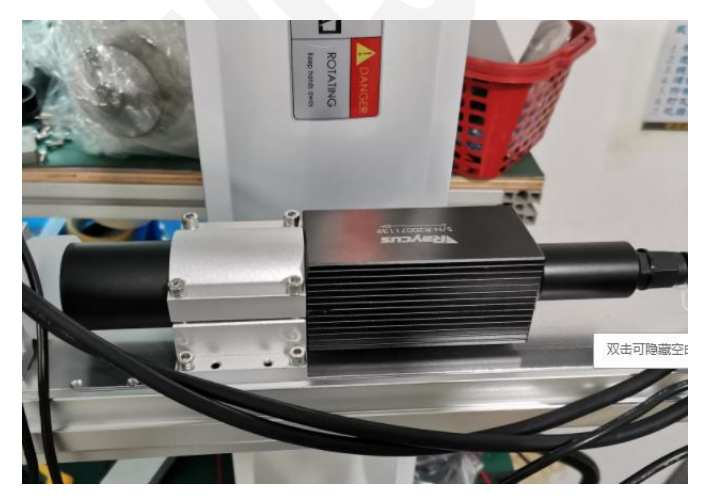

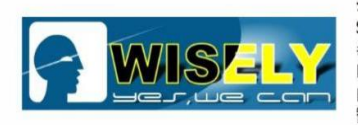

Third Step: Install the laser machine cavity, as show in the figure.

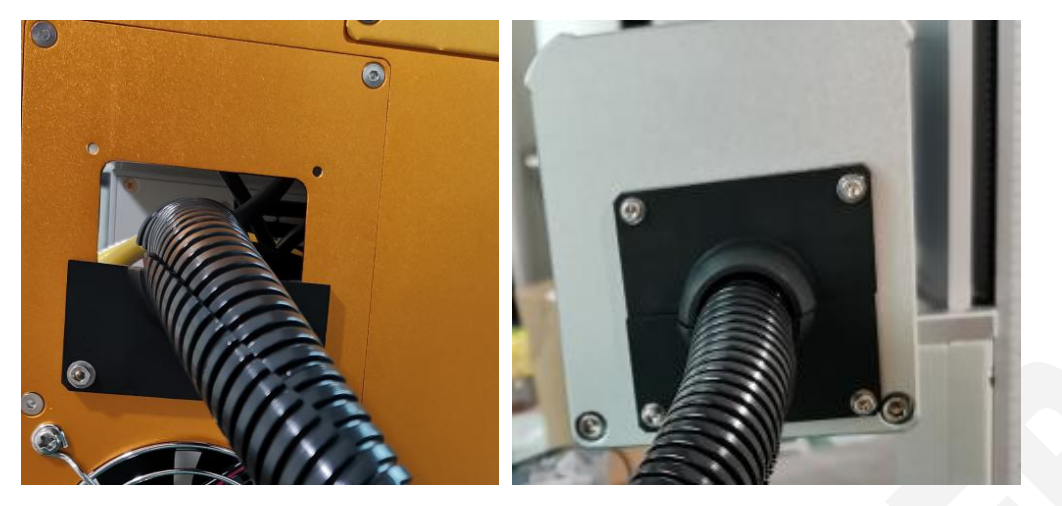

Forth Step: Install the shell of laser marking machine, and fix screw, as shown in the figure.

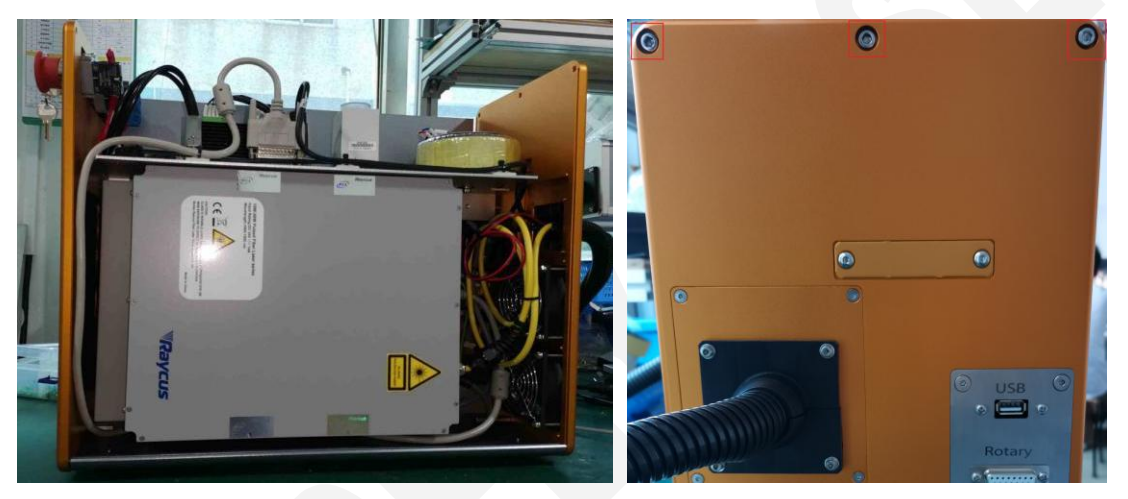

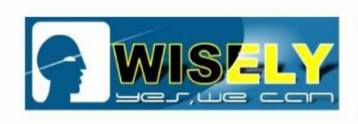

# 18. Maintenance

After a few time, you should do some maintenance as follows:

- (1) Electrical control system works well connection checking.
- (2) Computer system works well virus checking.
- (3) Marking software works well parameter settings checking.
- (4) Elevating platform does not loose, screw does not loose and drop.
- (5) Air cooling system for fiber laser source works well cooling checking.
- (6) Do not squeeze fiber, be sure the protecting cover is good.
- (7) Keep lens clean.
- (8) Keep equipment clean.

To get the online and quick service, you can try to find me on WhatsApp and WeChat, just scan the QR Code and add me as your contact!

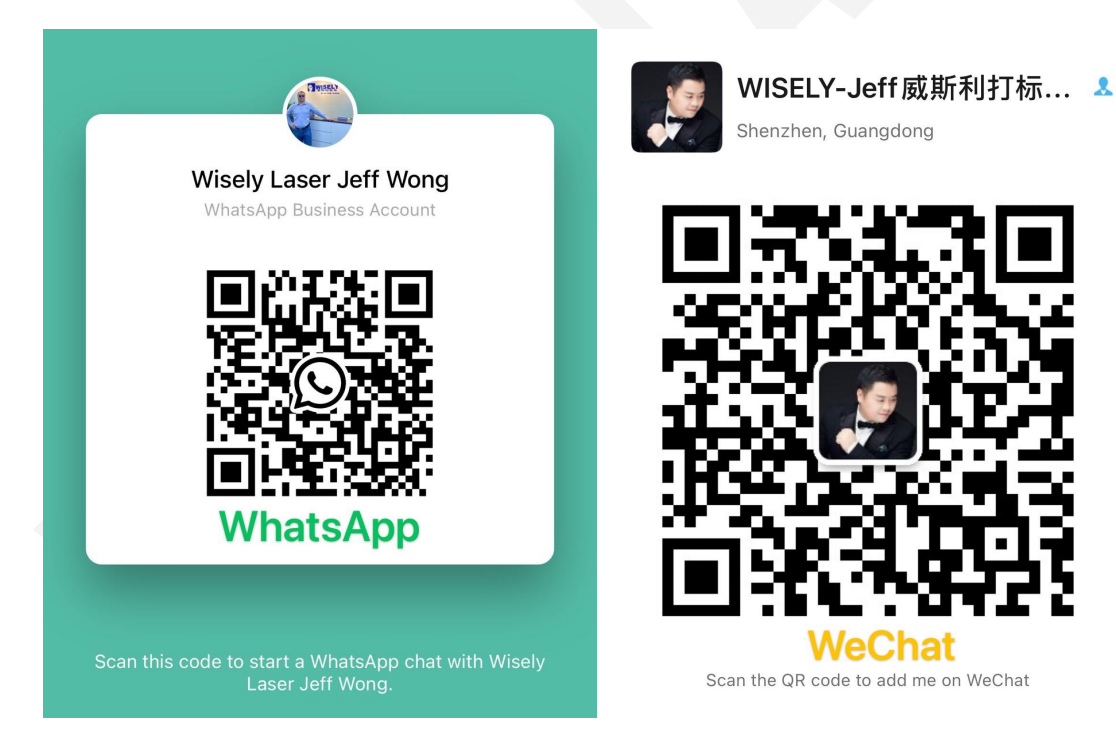

# Thank you very much!